#### Cloud monitor base SB4B1927VB

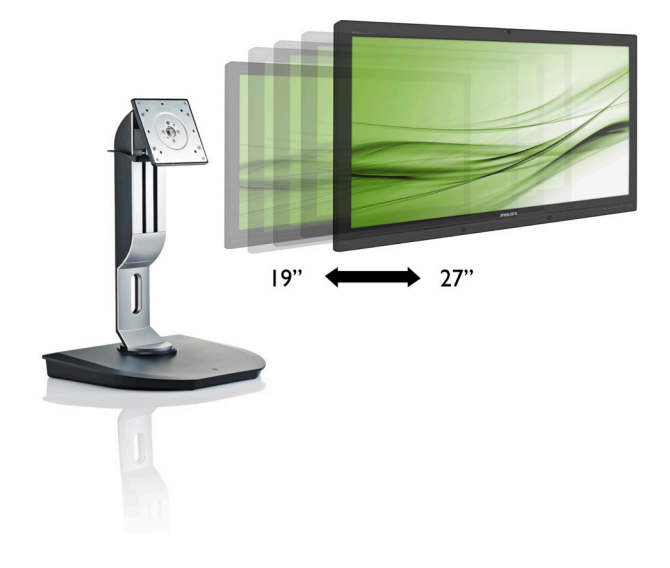

## www.philips.com/welcome

| EL | Εγχειρίδιο χρήστη                                | 1  |
|----|--------------------------------------------------|----|
|    | Εξυπηρέτηση και εγγύηση<br>πελάτη                | 39 |
|    | Αντιμετώπιση προβλημάτων<br>& συνήθεις ερωτήσεις | 42 |

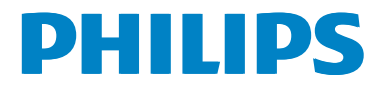

## Πίνακας περιεχομένων

| 1. | Σημαντικό1                        |
|----|-----------------------------------|
|    | σιντήρηση 1                       |
|    | 1.2 Περιγραφές συμβολισμών        |
|    | 1.3 Απόρριψη προϊόντος και υλικού |
|    | συσκευασίας                       |
| 2. | Ρύθιιση του cloud monitor base4   |
|    | 2.1 Еуката́отаоп                  |
|    | 2.2 Λειτουργία του cloud monitor  |
|    | base6                             |
| 2  |                                   |
| J. | haso 7                            |
|    | 31 Traivar 7                      |
|    | 32 Δειτουοχία πλήκτοου            |
|    | τροφοδοσίας8                      |
|    | 3.3 Περιβάλλον εργασίας χρήστη    |
|    | тои cloud monitor base8           |
| 4. | Τεχνικές Προδιαγραφές35           |
| 5  | Κανονιστικές πληροφορίες 37       |
| 0. |                                   |
| 6. | Εξυπηρέτηση και εγγύηση           |
|    | πελάτη39                          |
|    | 6.1 Εξυπηρέτηση & Εγγύηση         |
|    | Πελάτη39                          |
| 7. | Αντιμετώπιση προβλημάτων &        |
|    | συνήθεις ερωτήσεις42              |
|    | 7.1 Αντιμετώπιση προβλημάτων42    |

## 1. Σημαντικό

Αυτό το ηλεκτρονικό εγχειρίδιο χρήστη προορίζεται για οποιονδήποτε χρησιμοποιεί το cloud monitor base Philips. Αφιερώστε λίγο χρόνο για να διαβάσετε αυτό το εγχειρίδιο χρήσης πριν χρησιμοποιήσετε το cloud monitor base. Περιέχει σημαντικές πληροφορίες και σημειώσεις σε σχέση με τη λειτουργία της οθόνης σας.

Η εγγύηση της Philips ισχύει υπό την προϋπόθεση ότι το προϊόν χρησιμοποιήθηκε σωστά για την προβλεπόμενη χρήση του, σύμφωνα με τις οδηγίες λειτουργίας και εφόσον παρουσιάσετε το αρχικό τιμολόγιο ή την απόδειξη αγοράς σε μετρητά, όπου θα αναγράφεται η ημερομηνία αγοράς, το όνομα του αντιπροσώπου καθώς και ο αριθμός μοντέλου και παραγωγής του προϊόντος.

#### Προφυλάξεις ασφαλείας και συντήρηση

#### 🚺 Προειδοποιήσεις

Η χρήση ελέγχων, ρυθμίσεων ή διαδικασιών διαφορετικών από αυτές που καθορίζονται σε αυτό το εγχειρίδιο ίσως σας εκθέσουν σε κίνδυνο ηλεκτροπληξίας, ηλεκτρολογικούς ή και μηχανικούς κινδύνους.

Διαβάστε και ακολουθείτε τις οδηγίες αυτές όταν συνδέετε και χρησιμοποιείτε το cloud monitor base.

#### Λειτουργία

- Κρατήστε το cloud monitor base μακριά από την άμεση έκθεση σε ηλιακό φως, πολύ δυνατά φώτα και μακριά από φούρνους ή άλλη πηγή θερμότητας. Παρατεταμένη έκθεση σε αυτό τον τύπο περιβάλλοντος ενδέχεται να οδηγήσει σε αποχρωματισμό και βλάβη στο cloud monitor base.
- Απομακρύνετε οποιοδήποτε αντικείμενο μπορεί να πέσει μέσα στις οπές αερισμού ή να αποτρέψει τη σωστή ψύξη των ηλεκτρονικών συστημάτων του cloud monitor base.
- Μην φράζετε τις οπές αερισμού στο περίβλημα.

- Κατά την τοποθέτηση του cloud monitor base, σιγουρευτείτε πως υπάρχει εύκολη πρόσβαση στο βύσμα τροφοδοσίας και την πρίζα.
- Εάν απενεργοποιήσετε το cloud monitor base βγάζοντας το καλώδιο τροφοδοσίας, περιμένετε για 6 δευτερόλεπτα πριν να συνδέσετε ξανά το καλώδιο ρεύματος για φυσιολογική λειτουργία.
- Παρακαλούμε να χρησιμοποιείτε πάντα το εγκεκριμένο καλώδιο τροφοδοσίας που παρέχεται από τη Philips. Αν λείπει το καλώδιο τροφοδοσίας σας, παρακαλούμε επικοινωνήστε με το τοπικό κέντρο επισκευών. (Παρακαλούμε ανατρέξτε στο κεφάλαιο Κέντρο Πληροφόρησης Πελατών.)
- Μην υποβάλλετε το cloud monitor base σε σοβαρούς κραδασμούς ή συνθήκες έντονης σύγκρουσης κατά τη λειτουργία.
- Μη χτυπάτε ούτε να ρίχνετε το cloud monitor base κατά τη λειτουργία ή κατά τη μεταφορά.

#### Συντήρηση

- Για να προστατεύσετε το cloud monitor base από πιθανές ζημίες, μην ασκείτε υπερβολική πίεση στην οθόνη LCD.
   Όταν μεταφέρετε το cloud monitor base, κρατήστε την από το πλαίσιο για να την ανασηκώσετε. Μην ανασηκώνετε το cloud monitor base τοποθετώντας το χέρι ή τα δάχτυλά σας πάνω στην οθόνη LCD.
- Βγάλτε το cloud monitor base από την πρίζα όταν δεν πρόκειται να το χρησιμοποιήσετε για εκτεταμένη χρονική περίοδο.
- Βγάλτε το cloud monitor base από την πρίζα αν πρέπει να το καθαρίσετε με ένα ελαφρώς υγρό πανί. Μπορείτε να σκουπίσετε την οθόνη με ένα στεγνό πανί όταν είναι κλειστή η τροφοδοσία. Όμως, ποτέ μη χρησιμοποιείτε οργανικούς διαλύτες, όπως αλκοόλη ή υγρά με βάση την αμμωνία για να καθαρίσετε το cloud monitor base.
- Για να μειώσετε τον κίνδυνο ηλεκτροπληξίας ή μόνιμης βλάβης στη συσκευή, μην εκθέτετε το cloud monitor base σε σκόνη, βροχή, νερό, ή σε περιβάλλον με υπερβολική υγρασία.

#### 1. Σημαντικό

- Αν το cloud monitor base βραχεί, σκουπίστε το με ένα στεγνό πανί όσο το δυνατόν συντομότερα.
- Αν εισέλθουν ξένες ουσίες ή νερό στο cloud monitor base, παρακαλούμε κλείστε αμέσως την τροφοδοσία και αποσυνδέστε το καλώδιο της τροφοδοσίας. Στη συνέχεια, αφαιρέστε την ξένη ουσία ή το νερό και στείλτε το στο κέντρο συντήρησης.
- Μην αποθηκεύετε ούτε να χρησιμοποιείτε το cloud monitor base σε τοποθεσίες που είναι εκτεθειμένες σε θερμότητα, άμεσο ηλιακό φως ή εξαιρετικό κρύο.
- Για να έχετε πάντα την καλύτερη δυνατή απόδοση του cloud monitor base και να το χρησιμοποιήσετε για περισσότερο καιρό, παρακαλούμε χρησιμοποιείτε του cloud monitor base σε μια τοποθεσία η οποία να εμπίπτει στα ακόλουθα εύρη θερμοκρασίας και υγρασίας.
  - Θερμοκρασία: 0-40°C 32-95°F
  - Υγρασία: 20-80% ΣΥ

#### Σέρβις

- Το κάλυμμα του πλαισίου θα πρέπει να ανοιχθεί μόνο από εξουσιοδοτημένο προσωπικό σέρβις.
- Αν χρειάζεστε κάποιο έγγραφο, για επισκευές ή ενσωμάτωση, παρακαλούμε επικοινωνήστε με το τοπικό κέντρο επισκευών. (παρακαλούμε ανατρέξτε στο κεφάλαιο "Κέντρο Πληροφόρησης Πελατών".)
- Για πληροφορίες για τη μεταφορά, ανατρέξτε στην ενότητα "Τεχνικές προδιαγραφές".
- Μην αφήνετε το cloud monitor base στο αυτοκίνητο/το χώρο αποσκευών άμεσα εκτεθειμένο στο ηλιακό φως.

#### 🖨 Σημείωση

Συμβουλευτείτε έναν τεχνικό σέρβις αν το cloud monitor base δεν λειτουργεί φυσιολογικά ή αν δεν είστε σίγουροι για το ποια διαδικασία να ακολουθήσετε, όταν έχετε ακολουθήσει τις οδηγίες λειτουργίας που παρέχονται σε αυτό το εγχειρίδιο.

### 1.2 Περιγραφές συμβολισμών

Οι επόμενες υποπαράγραφοι περιγράφουν τους συμβατικούς συμβολισμούς που χρησιμοποιούνται σε αυτό το εγχειρίδιο.

#### Σημειώσεις, Προσοχή και Προφυλάξεις

Σε όλο αυτόν τον οδηγό, ορισμένα κείμενα μπορεί να συνοδεύονται από ένα εικονίδιο και να εμφανίζονται με έντονα ή πλάγια γράμματα. Τα κείμενα αυτά περιλαμβάνουν σημειώσεις, ενδείξεις προσοχής ή προειδοποιήσεις. Χρησιμοποιούνται ως εξής:

#### 🖨 Σημείωση

Το εικονίδιο αυτό υποδεικνύει μια σημαντική πληροφορία και συμβουλές που σας διευκολύνουν να αξιοποιήσετε καλύτερα το σύστημα του ηλεκτρονικού σας υπολογιστή.

#### Προσοχή

Το εικονίδιο αυτό υποδεικνύει πως να αποφύγετε είτε πιθανή ζημιά στο υλικό σας είτε απώλεια των δεδομένων σας.

#### 🚺 Προειδοποίηση

Το εικονίδιο αυτό υποδεικνύει το ενδεχόμενο σωματικού τραυματισμού και περιγράφει τον τρόπο για να αποφύγετε το πρόβλημα.

Ορισμένες προειδοποιήσεις μπορεί να εμφανιστούν με εναλλακτικές μορφές και μπορεί να μην συνοδεύονται από ένα εικονίδιο. Σε ανάλογες περιπτώσεις, η συγκεκριμένη παρουσίαση της προειδοποίησης επιβάλλεται από την σχετική κανονιστική αρχή.

#### Απόρριψη προϊόντος και υλικού συσκευασίας

Απόρριψη Ηλεκτρικού και Ηλεκτρονικού Εξοπλισμού - WEEE

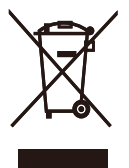

This marking on the product or on its packaging illustrates that, under European Directive 2012/19/EU governing used electrical and electronic appliances, this product may not be disposed of with normal household waste. You are responsible for disposal of this equipment through a designated waste electrical and electronic equipment collection. To determine the locations for dropping off such waste electrical and electronic, contact your local government office, the waste disposal organization that serves your household or the store at which you purchased the product.

Your new cloud monitor base contains materials that can be recycled and reused. Specialized companies can recycle your product to increase the amount of reusable materials and to minimize the amount to be disposed of.

All redundant packing material has been omitted. We have done our utmost to make the packaging easily separable into mono materials.

Please find out about the local regulations on how to dispose of your old cloud monitor base and packing from your sales representative.

# Taking back/Recycling Information for Customers

Philips establishes technically and economically viable objectives to optimize the environmental performance of the organization's product, service and activities.

From the planning, design and production stages, Philips emphasizes the important of

making products that can easily be recycled. At Philips, end-of-life management primarily entails participation in national take-back initiatives and recycling programs whenever possible, preferably in cooperation with competitors, which recycle all materials (products and related packaging material) in accordance with all Environmental Laws and taking back program with the contractor company.

Your display is manufactured with high quality materials and components which can be recycled and reused.

To learn more about our recycling program please visit

http://www.philips.com/sites/philipsglobal/ about/sustainability/ourenvironment/ productrecyclingservices.page

# 2. Ρύθμιση του cloud monitor base

#### 2.1 Εγκατάσταση

#### Περιεχόμενα συσκευασίας

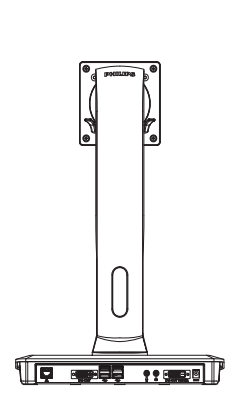

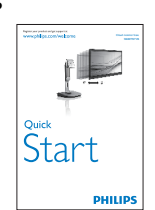

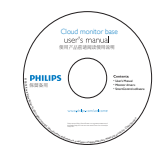

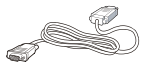

DVI

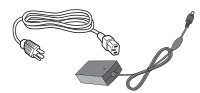

Μετασχηματιστής AC/DC

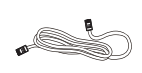

Καλώδιο LAN

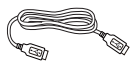

Καλώδιο USB

#### 2 Εγκατάσταση του cloud monitor base στην οθόνη σας

 Τοποθετήστε την οθόνη ανάποδα επάνω σε μία μαλακή επιφάνεια. Προσέξτε να μην προκληθούν γρατζουνιές ή ζημίες στην οθόνη.

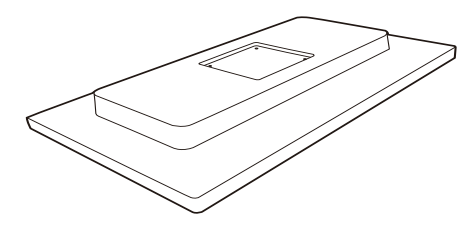

 Εισάγετε τη βάση στην περιοχή στήριξης της VESA.

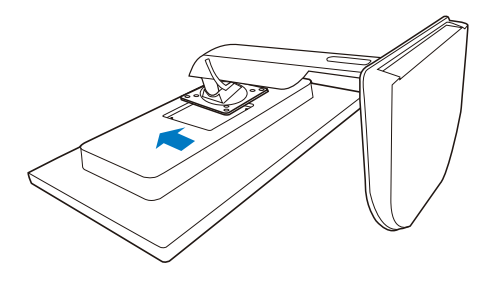

 Χρησιμοποιήστε το κατσαβίδι για να σφίξετε τις τέσσερις βίδες.

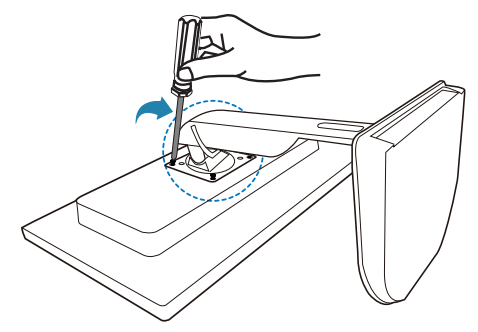

#### Σύνδεση στην οθόνη και το διακομιστή σας

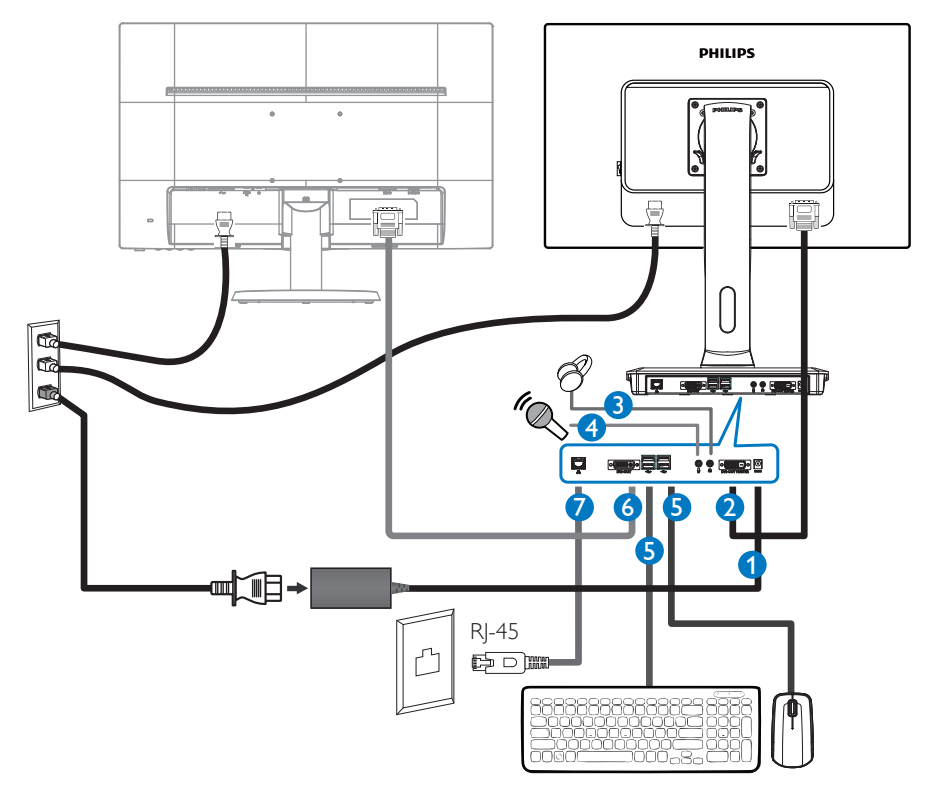

- 12V DC, Μετασχηματιστής 3Α σε
- 2 Κύριο DVI-OUT
- Ο Υποδοχή ακουστικών
- 4 Είσοδος μικροφώνου
- **5** Θύρα USB 2.0
- 6 Υποτελές DVI-OUT
- Ethernet (10 / 100 / 1000 Mbps)

#### Σύνδεση στο cloud monitor base

- Συνδέστε το καλώδιο σήματος της οθόνης στο συνδετήρα βίντεο στο πίσω μέρος του cloud monitor base.
- 2. Συνδέστε το καλώδιο RJ-45 LAN στη θύρα LAN στο πίσω μέρος του cloud monitor base.
- 3. Συνδέστε το καλώδιο τροφοδοσίας του cloud monitor base και της οθόνης σας σε μια κοντινή πρίζα.
- 4. Ενεργοποιήστε το cloud monitor base και την οθόνη σας. Αν στην οθόνη εμφανιστεί κάποια εικόνα, η εγκατάσταση έχει ολοκληρωθεί.

## 2.2 Λειτουργία του cloud monitor base

Περιγραφή του πλήκτρων ελέγχου

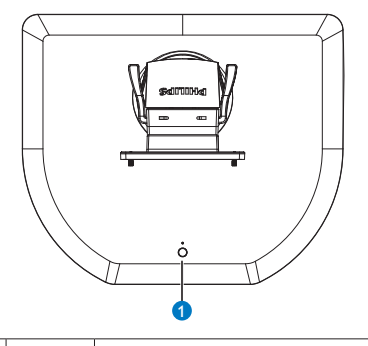

Ενεργοποίηση και 0 ወ

απενεργοποίηση της τροφοδοσίας.

Πιέστε το πλήκτρο τροφοδοσίας για ενεργοποίηση. Κρατήστε το πλήκτρο τροφοδοσίας πατημένο για 6 δευτερόλεπτα για απενεργοποίηση.

#### 🖨 Σημείωση

Όταν το cloud monitor base είναι σε λειτουργία απενεργοποίησης DC, η λειτουργία WOL η οποία συνεπάγεται την προετοιμασία του τοπικού δικτύου LAN για το διαχειριστή κεντρικού υπολογιστή, ενώ είναι ενεργοποιημένη η λειτουργία WOL, η ενδεικτική λυχνία LED τροφοδοσίας αναβοσβήνει.

Η θύρα USB δεν υποστηρίζει την τροφοδοσία αναμονής 5V όταν το cloud monitor base είναι σε λειτουργία απενεργοποίησης DC.

#### Φυσική λειτουργία

#### Κλίση

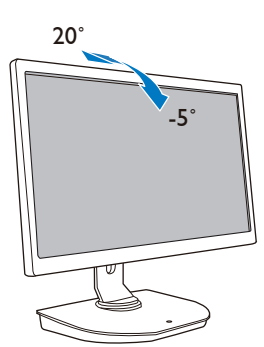

Περιστροφή

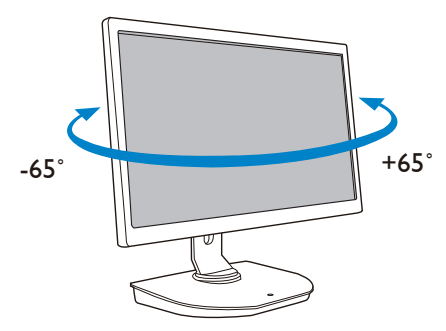

#### Ρύθμιση ύψους

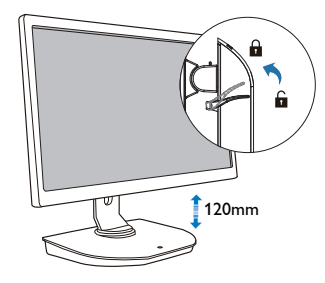

#### Περιστρέψτε

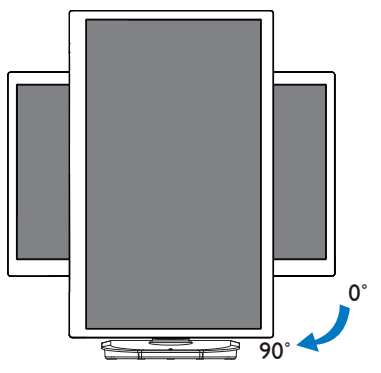

# 3. Υλικολογισμικό cloud monitor base

### **3.1** Τι είναι;

To cloud monitor base της Philips είναι μια λύση χωρίς υλικό/με λεπτό υπολογιστή σχεδιασμένη για υποδομή εικονικής επιφάνεια εργασίας (VDI). Η VDI προσφέρει στους οργανισμούς ΙΤ μεγαλύτερη ευελιξία, διαχειρισιμότητα, ασφάλεια και μείωση κόστους. Με τη VDI οι διαχειριστές ΙΤ μπορούν να προσαρμόσουν ευκολότερα τις ανάγκες ΙΤ στις αλλαγές των οργανισμών με νέα συστήματα και ενημερώσεις. Η κεντρική φύση του VDI προσφέρει, επίσης, στους διαχειριστές ΙΤ καλύτερη διαχειρισιμότητα και ασφάλεια των συστημάτων. Επιπρόσθετα, με τη VDI, οι οργανισμοί ΙΤ μπορούν να εξοικονομήσουν χρήματα στην εγκατάσταση ΙΤ χάρη στο μειωμένο κόστος υποδομής και τροφοδοσίας. Το cloud monitor base της Philips προσφέρει την ευελιξία για στήριξη στις υπάρχουσες οθόνες 19"- 27" / 48,2 -68,6 εκ. με την τυπική στήριξη VESA.

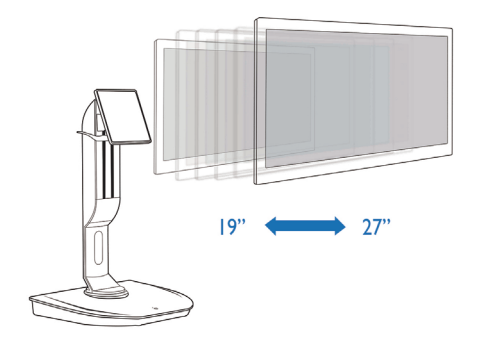

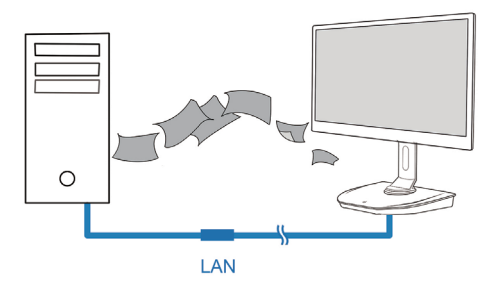

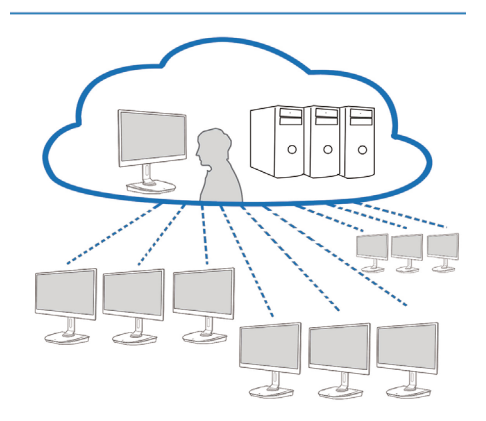

#### 3.2 Λειτουργία πλήκτρου τροφοδοσίας

#### 1 Λειτουργία του cloud monitor base

- 1. Πιέστε για λίγο το πλήκτρο τροφοδοσίας για ενεργοποίηση.
- 2. Κρατήστε το πλήκτρο τροφοδοσίας πατημένο για 6 δευτερόλεπτα για απενεργοποίηση.
- Όταν συνδέεται η τροφοδοσία AC, η ενδεικτική λυχνία LED τροφοδοσίας ανάβει για 1 δευτερόλεπτο και μετά απενεργοποιείται. Αυτή η ενέργεια προετοιμάζει τη λειτουργία WOL και απενεργοποιεί το cloud monitor base.
- 4. Οι θύρες USB δεν υποστηρίζουν την τροφοδοσία αναμονής 5V σε λειτουργία απενεργοποίησης DC του cloud monitor base.

#### 3.3 Περιβάλλον εργασίας χρήστη του cloud monitor base

#### Σύνδεση για χρήση της cloud monitor base

- 1. Συνδέστε το cloud monitor base στο δρομολογητή χρησιμοποιώντας ένα καλώδιο LAN.
- 2. Συνδέστε το cloud monitor base στο πληκτρολόγιο και το ποντίκι.
- Συνδέστε το cloud monitor base στην πρίζα τροφοδοσίας χρησιμοποιώντας το καλώδιο τροφοδοσίας.
- 4. Πιέστε το πλήκτρο ενεργοποίησης για να ενεργοποιήσετε τη λειτουργία του cloud monitor base.

#### 2 Μενού οθόνης (OSD)

Το τοπικό γραφικό περιβάλλον του μενού οθόνης (OSD) θα εμφανιστεί στη συσκευή-πελάτη όταν η συσκευή είναι ενεργοποιημένη και δεν βρίσκεται σε εξέλιξη σύνοδος PCoIP. Το μενού οθόνης (OSD) επιτρέπει στο χρήστη να συνδεθεί στην κεντρική συσκευή μέσω του παραθύρου Connect (Σύνδεσης).

Το παράθυρο Connect (Σύνδεσης) επιτρέπει την πρόσβαση στη σελίδα Options (Επιλογές) η οποία παρέχει μερικές από τις λειτουργίες που παρέχονται από το Περβάλλον Web Διαχειριστή.

Για πρόσβαση στη σελίδα Options (Επιλογές), κάντε κλικ στο μενού Options (Επιλογές) στο παράθυρο Connect (Σύνδεσης).

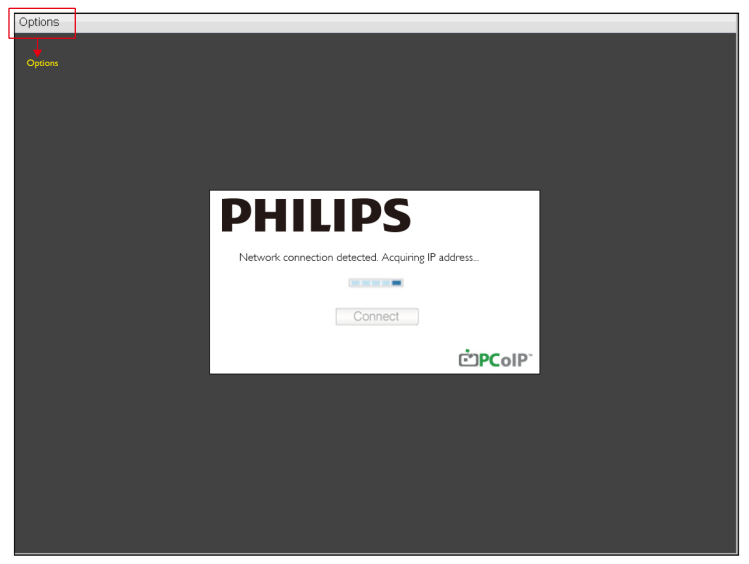

#### Παράθυρο Connect (Σύνδεσης)

Το παράθυρο Connect (Σύνδεσης) θα εμφανιστεί κατά τη διάρκεια της εκκίνησης εκτός από όταν η συσκευή-πελάτης είναι ρυθμισμένη για διαχειριζόμενη εκκίνηση ή αυτόματη επανασύνδεση.

Μπορείτε να αλλάξετε το λογότυπο που εμφανίζεται πάνω από το κουμπί Connect (Σύνδεσης) μεταφορτώνοντας μια εικόνα αντικατάστασης μέσω του μενού μεταφόρτωσης του Περιβάλλοντος Web Διαχειριστή.

Το εικονίδιο Network (Δίκτυο) στο κάτω δεξί μέρος του παραθύρου Connect (Σύνδεσης) εμφανίζει την κατάσταση της δικτυακής σύνδεσης.

Ένα κόκκινο X πάνω από το εικονίδιο δικτύου σημαίνει είτε ότι το δίκτυο δεν είναι σωστά συνδεδεμένο είτε ότι η σύνδεση είναι σε κατάσταση προετοιμασίας (π.χ. κατά τη διάρκεια της επανεκκίνησης της συσκευής).

| × | Το δίκτυο δεν είναι<br>έτοιμο | Οι χρήστες πρέπει να περιμένουν μέχρι να εμφανιστεί το<br>εικονίδιο Δίκτυο έτοιμο. |
|---|-------------------------------|------------------------------------------------------------------------------------|
| Ъ | Δίκτυο έτοιμο                 |                                                                                    |

#### 4 Κουμπί Connect (Σύνδεσης)

Κάντε κλικ στο κουμπί Connect (Σύνδεσης) για να εκκινήσετε μια σύνοδο PCoIP. Όταν η σύνδεση PCoIP εκκρεμεί, το τοπικό γραφικό περιβάλλον χρήστη του μενού οθόνης (OSD) εμφανίζει το μήνυμα "Connection Pending" (Η σύνδεση εκκρεμεί). Όταν η σύνδεση έχει δημιουργηθεί, το τοπικό γραφικό περιβάλλον χρήστη του μενού οθόνης (OSD) θα εξαφανιστεί και θα εμφανιστεί η εικόνα της συνόδου.

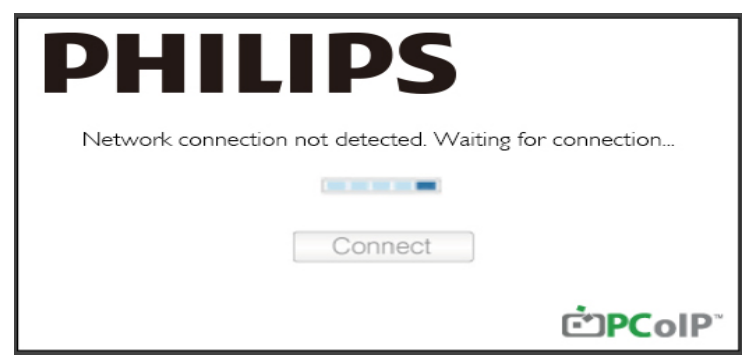

#### 5 Μενού Options (Επιλογές) του μενού οθόνης (OSD)

Όταν κάνετε μια options (Επιλογές) θα εμφανιστεί ένα παράθυρο ρυθμίσεων.

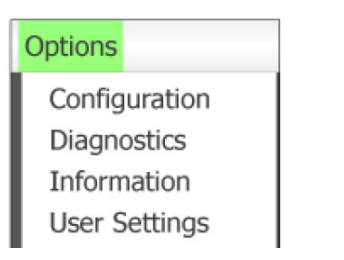

#### 3. Υλικολογισμικό cloud monitor base

- Configuration (Διαμόρφωση ρυθμίσεων)
   Αυτή η επιλογή σας δίνει τη δυνατότητα να διαμορφώσετε διάφορες ρυθμίσεις για τη συσκευή όπως τις network settings (ρυθμίσεις δικτύου), session type (τον τύπο συνόδου), language (τη γλώσσα), και other settings (άλλες ρυθμίσεις).
- Diagnostics (Διαγνωστικά)
   Αυτή η επιλογή σας βοηθάει να αντιμετωπίσετε προβλήματα με τη συσκευή σας.
- Information (Πληροφορίες)
   Αυτή η επιλογή σας επιτρέπει να προβάλετε συγκεκριμένες λεπτομέρειες για τη συσκευή.
- User Settings (Ρυθμίσεις χρήστη)
   Αυτή η επιλογή επιτρέπει στο χρήστη να ορίσει τη λειτουργία ελέγχου πιστοποιητικού, το
   Mouse (ποντίκι), το Keyboard (πληκτρολόγιο), την Display Topology (τοπολογία οθόνης) καθώς
   και την ποιότητα εικόνας πρωτοκόλλου PCoIP.

#### Παράθυρο Configuration (Διαμόρφωση) ρυθμίσεων

Η επιλογή Configuration (Διαμόρφωση) ρυθμίσεων στο Περιβάλλον Web Διαχειριστή και το μενού οθόνης (OSD) σας επιτρέπουν να διαμορφώσετε διάφορες ρυθμίσεις για τη συσκευή.

#### Καρτέλα Network (Δικτύου)

Μπορείτε να διαμορφώσετε τις ρυθμίσεις δικτύου κεντρικού υπολογιστή και συσκευής-πελάτη από τη σελίδα Αρχική Setup (Εγκατάσταση) ή Network (Δικτύου). Αφού ενημερώσετε τις παραμέτρους σε αυτή τη σελίδα, κάντε κλικ στο Apply (Εφαρμογή) για να αποθηκεύσετε τις αλλαγές σας.

| Configura | ation  |         |              |           |       |       |     |        |        |    |  |       |   |       | × |
|-----------|--------|---------|--------------|-----------|-------|-------|-----|--------|--------|----|--|-------|---|-------|---|
| Network   | IPv6   | Label   | Discovery    | Session   | Lan   | gua≰e | OSD | Displa | iy Res | et |  |       |   |       |   |
| Cha       | nge th | e netw  | ork settings | for the a | levic | e     |     |        |        |    |  |       |   |       |   |
|           |        |         | Enable Di    | HCP:      | Z     |       |     |        |        |    |  |       |   |       |   |
|           |        |         | IP Add       | ress:     | 192   | 168   | 1   | 101    |        |    |  |       |   |       |   |
|           |        |         | Subnet N     | Aask:     | 255   | 255   | 255 | 0      |        |    |  |       |   |       |   |
|           |        |         | Gate         | way:      | 192   | 168   | 1   | 1      |        |    |  |       |   |       |   |
|           |        | Prim    | ary DNS Se   | rver:     | 0     | 0     | 0   | 0      |        |    |  |       |   |       |   |
|           | S      | Seconda | ary DNS Se   | erver:    | 0     | 0     | 0   | 0      |        |    |  |       |   |       |   |
|           |        |         | Domain N     | ame:      |       |       |     |        |        |    |  |       |   |       |   |
|           |        |         | F            | QDN:      |       |       |     |        |        |    |  |       |   |       |   |
|           |        |         | Ethernet N   | lode:     | Auto  |       |     | •      |        |    |  |       |   |       |   |
|           |        |         |              |           |       |       |     |        |        | OF |  | Cance | J | Analy |   |

#### 3. Υλικολογισμικό cloud monitor base

- Enable DHCP (Ενεργοποίηση DHCP)
   Όταν είναι ενεργοποιημένη η επιλογή Ενεργοποίηση DHCP, η συσκευή θα επικοινωνήσει με ένα διακομιστή DHCP για εκχώρηση διεύθυνσης IP, μάσκας υποδικτύου, πύλης IP και διακομιστές DNS. Όταν είναι απενεργοποιημένη, η συσκευή χρειάζεται τη μη αυτόματη ρύθμιση αυτών των παραμέτρων.
- IP Address (Διεύθυνση IP)

Η διεύθυνση IP της συσκευής. Αν το DHCP είναι απενεργοποιημένο, πρέπει να ορίσετε αυτό το πεδίο σε μια έγκυρη διεύθυνση IP. Αν το DHCP είναι ενεργοποιημένο, δεν μπορείτε να επεξεργαστείτε αυτό το πεδίο.

- Subnet Mask (Μάσκα υποδικτύου)
   Η μάσκα υποδικτύου της συσκευής. Αν το DHCP είναι απενεργοποιημένο, πρέπει να ορίσετε αυτό το πεδίο σε μια έγκυρη μάσκα υποδικτύου. Αν το DHCP είναι ενεργοποιημένο, δεν μπορείτε να επεξεργαστείτε αυτό το πεδίο.
- Gateway (Πύλη)
   Η διεύθυνση της πύλης IP της συσκευής. Αν το DHCP είναι απενεργοποιημένο, αυτό το πεδίο είναι απαιτούμενο. Αν το DHCP είναι ενεργοποιημένο, δεν μπορείτε να επεξεργαστείτε αυτό το πεδίο.
- Primary DNS Server (Πρωτεύων διακομιστής DNS)
   Η διεύθυνση IP του πρωτεύοντος DNS της συσκευής. Το πεδίο αυτό είναι προαιρετικό. Αν η διεύθυνση IP του διακομιστή DNS έχει διαμορφωθεί χρησιμοποιώντας τη Διαχείριση σύνδεσης, η διεύθυνση μπορεί να οριστεί ως FQDN αντί για διεύθυνση IP.
- Secondary DNS Server (Δευτερεύων διακομιστής DNS)
   Η διεύθυνση IP του δευτερεύοντος DNS της συσκευής. Το πεδίο αυτό είναι προαιρετικό.
   Αν η διεύθυνση IP του διακομιστή DNS έχει διαμορφωθεί χρησιμοποιώντας τη Διαχείριση σύνδεσης, η διεύθυνση μπορεί να οριστεί ως FQDN αντί για διεύθυνση IP.
- Domain Name (Όνομα τομέα)
   Το όνομα τομέα που χρησιμοποιείται (π.χ., 'τομέας.τοπικό'). Το πεδίο αυτό είναι προαιρετικό.
   Αυτό το πεδίο καθορίζει τον κεντρικό υπολογιστή ή τον τομέα της συσκευής-πελάτη.
- FQDN

Το Πλήρως προσδιορισμένο όνομα τομέα (Fully Qualified Domain Name) για τον κεντρικό υπολογιστή ή τη συσκευή-πελάτη. Η προεπιλεγμένη τιμή είναι pcoip-host-<MAC> ή pcoipportal-<MAC> όπου <MAC> είναι η διεύθυνση MAC του κεντρικού υπολογιστή ή της συσκευής-πελάτη. Το όνομα τομέα προστίθεται αν χρησιμοποιείται (π.χ., pcoip-host-<MAC>. τομέας.τοπικό). Αυτό το πεδίο είναι μόνο για ανάγνωση σε αυτή τη σελίδα.

- Ethernet Mode (Λειτουργία Ethernet)
   Σας επιτρέπει να διαμορφώσετε τη λειτουργία Ethernet του κεντρικού υπολογιστή ή της συσκευής-πελάτη ως:
  - Auto (Αυτόματη)
  - 100 Mbps Full-Duplex (100 Mbps Πλήρως αμφίδρομη)
  - 10 Mbps Full-Duplex (10 Mbps Πλήρως αμφίδρομη)

Όταν επιλέξετε 10 Mbps Full-Duplex (10 Mbps Πλήρως αμφίδρομη) ή 100 Mbps Full-Duplex (100 Mbps Πλήρως αμφίδρομη), στη συνέχεια κάντε κλικ στο Apply (Εφαρμογή) και θα εμφανιστεί ένα μήνυμα προειδοποίησης. "Προειδοποίηση: Όταν η Αυτόματη διαπραγμάτευση είναι απενεργοποιημένη στη συσκευή PCoIP, πρέπει επίσης να απενεργοποιηθεί στο μεταγωγέα. Επιπλέον, η συσκευή PCoIP και ο μεταγωγέας πρέπει να διαμορφωθούν έτσι ώστε να χρησιμοποιούν τις ίδιες παραμέτρους ταχύτητας και αμφίδρομης επικοινωνίας. Διαφορετικές παράμετροι ενδέχεται να επιφέρουν απώλεια της δικτυακής σύνδεσης. Είστε σίγουροι ότι θέλετε να συνεχίσετε;'' Κάντε κλικ στο ΟΚ για να αλλάξετε την παράμετρο.

#### 🖨 Σημείωση

Πρέπει πάντα να ορίσετε τη Ethernet Mode (λειτουργία Ethernet) σε Auto (Αυτόματη) και να χρησιμοποιείτε μόνο 10 Mbps Full-Duplex (10 Mbps Πλήρως αμφίδρομη) ή 100 Mbps Full-Duplex (100 Mbps Πλήρως αμφίδρομη) όταν η άλλη δικτυακή συσκευή (π.χ., μεταγωγέας) έχει επίσης διαμορφωθεί για λειτουργία σε 10 Mbps Full-Duplex (10 Mbps Πλήρως αμφίδρομη) ή σε 100 Mbps Full-Duplex (100 Mbps Πλήρως αμφίδρομη). Ακατάλληλα διαμορφωμένη λειτουργία Ethernet ενδέχεται να προκαλέσει την ημι-αμφίδρομη δικτυακή λειτουργία που δεν υποστηρίζεται από το πρωτόκολλο PCoIP.Η ποιότητα της συνόδου θα υποβαθμιστεί και τελικά θα σταματήσει να λειτουργεί.

#### Καρτέλα ΙΡν6

Η σελίδα IPv6 σας επιτρέπει να ενεργοποιήσετε το IPv6 για συσκευές PCoIP που συνδέονται στο δίκτυο IPv6.

| Configuration                        |               |     |         |                 | х |
|--------------------------------------|---------------|-----|---------|-----------------|---|
| Network IPv6 Label Discovery Session | n Language    | OSD | Display | Reset           |   |
| Change the IPv6 network settings     | or the device |     |         |                 |   |
| Enable IPv6:                         |               |     |         |                 |   |
| Link Local Address:                  |               |     |         |                 |   |
| Gateway:                             |               |     |         |                 |   |
| Endble DHCPv6:                       | 164           |     |         | ~               |   |
| Primary DNS:                         |               |     |         |                 |   |
| Secondary DNS:                       |               |     |         |                 |   |
| Domain Name:                         |               |     |         |                 |   |
| FQDN:                                |               |     |         |                 |   |
| Enable SLAAC:                        | ☑ /64         |     |         | -               |   |
| Enable Manual Address:               |               |     |         |                 |   |
| Manual Address:                      |               |     |         |                 |   |
|                                      |               |     |         |                 |   |
| Unlock                               |               |     |         | OK Cancel Apply |   |

- Enable IPv6 (Ενεργοποίηση IPv6)
   Ενεργοποιήστε αυτό το πεδίο για να ενεργοποιήσετε το IPv6 για τις συσκευές σας PCoIP.
- Link Local Address (Τοπική διεύθυνση συνδέσμου) Αυτό το πεδίο συμπληρώνεται αυτόματα.
- Gateway (Πύλη)
   Εισάγετε τη διεύθυνση πύλης.
- Enable DHCPv6 (Ενεργοποίηση DHCPv6) Ενεργοποιήστε αυτό το πεδίο για να εγκαταστήσετε το Πρωτόκολλο δυναμικής διευθέτησης υπολογιστών υπηρεσίας (Dynamic Host Configuration Protocol) έκδοση 6 (DHCPv6) για τη συσκευή σας.
- Primary DNS (Πρωτεύων DNS)
   Η διεύθυνση ΙΡ του πρωτεύοντος DNS της συσκευής. Αν το DHCPv6 είναι ενεργοποιημένο, αυτό το πεδίο συμπληρώνεται αυτόματα από το διακομιστή DHCPv6.
- Secondary DNS (Δευτερεύων DNS)
   Η διεύθυνση IP του δευτερεύοντος DNS της συσκευής. Αν το DHCPv6 είναι ενεργοποιημένο, αυτό το πεδίο συμπληρώνεται αυτόματα από το διακομιστή DHCPv6.
- Domain Name (Όνομα τομέα)
   Το όνομα τομέα που χρησιμοποιείται (π.χ., 'τομέας.τοπικό') για τον κεντρικό υπολογιστή ή τη συσκευή-πελάτη. Αν το DHCPv6 είναι ενεργοποιημένο, αυτό το πεδίο συμπληρώνεται αυτόματα από το διακομιστή DHCPv6.

• FQDN

Το Πλήρως προσδιορισμένο όνομα τομέα (Fully Qualified Domain Name) για τον κεντρικό υπολογιστή ή τη συσκευή-πελάτη. Αν το DHCPv6 είναι ενεργοποιημένο, αυτό το πεδίο συμπληρώνεται αυτόματα από το διακομιστή DHCPv6.

- Enable SLAAC (Ενεργοποίηση SLAAC)
   Ενεργοποιήστε αυτό το πεδίο για να εγκαταστήσετε την αυτόματη διαμόρφωση διευθύνσεων χωρίς κατάσταση (SLAAC) για τις συσκευές σας.
- Enable Manual Address (Ενεργοποίηση μη αυτόματης διεύθυνσης)
   Ενεργοποιήστε αυτό το πεδίο για να εγκαταστήσετε μη αυτόματα μια (στατική) διεύθυνση για τη συσκευή.
- Manual Address (Μη αυτόματη διεύθυνση) Εισάγετε τη διεύθυνση ΙΡ για τη συσκευή.

#### Καρτέλα Label (Ετικέτας)

Η σελίδα Label (Ετικέτας) διατίθεται από τον κεντρικό υπολογιστή ή τη συσκευή-πελάτη. Η σελίδα Label (Ετικέτας) σας επιτρέπει να προσθέτετε πληροφορίες για τη συσκευή.

Οι παράμετροι της Ετικέτας Πόρταλ μπορούν επίσης να διαμορφωθούν χρησιμοποιώντας το Περιβάλλον Web Διαχειριστή.

| Configura | tion  |         |                |         |                          |                 |                         |                      |                    |              |        |          | ×     |
|-----------|-------|---------|----------------|---------|--------------------------|-----------------|-------------------------|----------------------|--------------------|--------------|--------|----------|-------|
| Network   | IPv6  | Label   | Discovery      | Session | Language                 | OSD             | Display                 | Reset                |                    |              |        |          |       |
|           |       |         |                |         |                          |                 |                         |                      |                    |              |        |          |       |
| Conf      | igure | the dev | vice identific | ation   |                          |                 |                         |                      |                    |              |        |          |       |
|           |       |         |                | _       |                          |                 |                         |                      |                    |              |        |          |       |
|           |       | PCol    | P Device N     | ame:    | pcoip-portal             | -d0661          | 7b8753b                 | a                    |                    |              |        |          |       |
|           |       |         |                | t       | Nete: When<br>the DHCP s | DHCF<br>erver a | o is enab<br>as the rea | led the F<br>quested | PCoIP D<br>hostnar | evice<br>ne. | Name i | s sent f | to    |
|           | PCo   | DP Dev  | vice Descrip   | otion:  |                          |                 |                         |                      |                    |              |        |          |       |
|           |       |         | Generic        | Tag:    |                          |                 |                         |                      |                    |              |        |          |       |
|           |       |         |                |         |                          |                 |                         |                      |                    |              |        |          |       |
|           |       |         |                |         |                          |                 |                         |                      |                    |              |        |          |       |
|           |       |         |                |         |                          |                 |                         |                      |                    |              |        |          |       |
|           |       |         |                |         |                          |                 |                         |                      |                    |              |        |          |       |
|           |       |         |                |         |                          |                 |                         |                      |                    |              |        |          |       |
|           |       |         |                |         |                          |                 |                         |                      |                    |              |        |          |       |
| Unlock    |       |         |                |         |                          |                 |                         | OK                   | (                  |              | Cancel |          | Apply |

- PCoIP Device Name (Όνομα συσκευής PCoIP) Αν το Όνομα συσκευής PCoIP επιτρέπει στο διαχειριστή να αποδώσει στον κεντρικό υπολογιστή ή στο πόρταλ ένα λογικό όνομα. Η προεπιλεγμένη τιμή είναι pcoip-host-<MAC> ή pcoip-portal-<MAC> όπου <MAC> είναι η διεύθυνση MAC του κεντρικού υπολογιστή ή του πόρταλ.
- PCoIP Device Description (Περιγραφή συσκευής PCoIP)
   Μια περιγραφή και πρόσθετες πληροφορίες όπως η θέση του τελικού σημείου της συσκευής.
   Το υλικολογισμικό δεν χρησιμοποιεί αυτό το πεδίο. Παρέχεται μόνο για χρήση από το διαχειριστή.
- Generic Tag (Γενική ετικέτα)

Πληροφορίες γενικής ετικέτας για τη συσκευή. Το υλικολογισμικό δεν χρησιμοποιεί αυτό το πεδίο. Παρέχεται μόνο για χρήση από το διαχειριστή.

#### Καρτέλα Discovery (Ανακάλυψης)

Χρησιμοποιήστε τις ρυθμίσεις στη σελίδα Discovery Configuration (Διαμόρφωση ρυθμίσεων ανακάλυψης) για να απαλοίψετε την ανακάλυψη κεντρικών υπολογιστών και συσκευών-πελατών στο σύστημα PCoIP και να μειώσετε δραματικά την προσπάθεια διαμόρφωσης και συντήρησης για σύνθετα συστήματα. Αυτός ο μηχανισμός ανακάλυψης είναι ανεξάρτητος από την ανακάλυψη DNS SRV.

Για να λειτουργήσει η ανακάλυψη SLP οι δρομολογητές πρέπει να διαμορφωθούν έτσι ώστε να προωθούν την κίνηση multicast μεταξύ των υποδικτύων.Η Ανακάλυψη DNS-SRV είναι ο συνιστώμενος μηχανισμός ανακάλυψης γιατί οι περισσότερες αναπτύξεις δεν τον επιτρέπουν.

| Configura | tion  |          |             |         |          |     |         |       |   |   |        | ×     |
|-----------|-------|----------|-------------|---------|----------|-----|---------|-------|---|---|--------|-------|
| Network   | IPv6  | Label    | Discovery   | Session | Language | OSD | Display | Reset |   |   |        |       |
| Auto      | matic | ally dis | cover other | PCoIP d | evices   |     |         |       |   |   |        |       |
|           |       | E        | nable Disco | very: 🛛 | a.       |     |         |       |   |   |        |       |
|           |       |          |             |         |          |     |         |       |   |   |        |       |
|           |       |          |             |         |          |     |         |       |   |   |        |       |
|           |       |          |             |         |          |     |         |       |   |   |        |       |
|           |       |          |             |         |          |     |         |       |   |   |        |       |
|           |       |          |             |         |          |     |         |       |   |   |        |       |
|           |       |          |             |         |          |     |         |       |   |   |        |       |
|           |       |          |             |         |          |     |         |       |   |   |        |       |
|           |       |          |             |         |          |     |         |       |   |   |        |       |
| Unlock    |       |          |             |         |          |     |         | 0     | K | ( | Cancel | Apply |

 Enable Discovery (Ενεργοποίηση ανακάλυψης)
 Αν είναι ενεργοποιημένη η επιλογή Enable Discovery (Ενεργοποίηση ανακάλυψης), η συσκευή θα ανακαλύψει δυναμικά ομότιμες συσκευές χρησιμοποιώντας την Ανακάλυψη SLP χωρίς να απαιτεί προγενέστερες πληροφορίες για τη θέση τους στο δίκτυο. Αυτό μπορεί να μειώσει δραματικά την απαιτούμενη προσπάθεια διαμόρφωσης ρυθμίσεων και συντήρησης για σύνθετα συστήματα.

Η Ανακάλυψη SLP απαιτεί από τους δρομολογητές να είναι διαμορφωμένοι έτσι ώστε να επιτρέπεται το multicast. Η Ανακάλυψη DNS-SRV είναι η συνιστώμενη μέθοδος.

#### Καρτέλα Session (Συνόδου)

Η σελίδα Session (Συνόδου) σας επιτρέπει να διαμορφώσετε τον τρόπο που ο κεντρικός υπολογιστής ή η συσκευή-πελάτης συνδέεται ή αποδέχεται συνδέσεις από ομότιμες συσκευές.

Οι παράμετροι της συνόδου μπορούν επίσης να διαμορφωθούν χρησιμοποιώντας το Περιβάλλον Web Διαχειριστή.

| Configura | ition  |         |             |           |             |     |         |       |   |   |        |      | ×     |
|-----------|--------|---------|-------------|-----------|-------------|-----|---------|-------|---|---|--------|------|-------|
| Network   | IPv6   | Label   | Discovery   | Session   | Language    | OSD | Display | Reset |   |   |        |      |       |
| Con       | figure | the cor | nection to  | a peer de | evice       |     |         |       |   |   |        |      |       |
|           |        | C       | connection  | Гуре:     | Direct to H | ost |         |       |   | - |        |      |       |
|           | DN     | IS Nam  | e or IP Add | ress:     | 192.168.1.  | 100 |         |       |   |   |        |      |       |
|           |        |         |             |           |             |     |         |       |   |   |        |      |       |
|           |        |         |             |           |             |     |         |       |   |   |        | Adva | nced  |
| Unlock    |        |         |             |           |             |     |         | 0     | K | ( | Cancel |      | Apply |

Connection Type (Τύπος σύνδεσης)
 Όταν επιλέγετε τύπο απευθείας σύνδεσης συνόδου από τη σελίδα Session (Συνόδου), θα εμφανιστούν συγκεκριμένες επιλογές διαμόρφωσης.

| Connection Type:        | Direct to Host                             |
|-------------------------|--------------------------------------------|
| DNS Name or IP Address: | Direct to Host                             |
|                         | Direct to Host + SLP Host Discovery        |
|                         | View Connection Server                     |
|                         | View Connection Server + Auto-Logon        |
|                         | View Connection Server + Klosk             |
|                         | View Connection Server + Imprivata OneSign |
|                         | Connection Management Interface            |

- DNS Name or IP Address (Όνομα DNS ή Διεύθυνση IP)
   Εισάγετε τη διεύθυνση IP ή το όνομα DNS για τον κεντρικό υπολογιστή. Αυτή η ρύθμιση διατίθεται μόνο για τη συσκευή-πελάτη.
- Advanced (Για προχωρημένους)
   Ανατρέξτε στον Οδηγό TERADICI στη διεύθυνση www.teradici.com για περισσότερες λεπτομέρειες.

#### Καρτέλα Language (Γλώσσας)

Η σελίδα Language (Γλώσσας) σας επιτρέπει να αλλάξετε τη γλώσσα της διεπαφής χρήστη.

Αυτή η ρύθμιση επηρεάζει το μενού οθόνης (OSD) της διεπαφής χρήστη. Είναι διαθέσιμη μόνο για τη συσκευή-πελάτη. Οι παράμετροι γλώσσας μπορούν επίσης να διαμορφωθούν χρησιμοποιώντας το Περιβάλλον Web Διαχειριστή.

| Configura | ition    |         |               |            |           |       |         |       |   |        | ×     |
|-----------|----------|---------|---------------|------------|-----------|-------|---------|-------|---|--------|-------|
| Network   | IPv6     | Label   | Discovery     | Session    | Language  | OSD   | Display | Reset |   |        |       |
| Sele      | ect a la | inguage | e for the use | er interfa | ce        |       |         |       |   |        |       |
|           |          |         | Langu         | lage:      | English   | •     |         |       |   |        |       |
|           |          | ĸ       | eyboard La    | yout:      | USA ISO-8 | 859-1 |         |       |   | -      |       |
|           |          |         |               |            |           |       |         |       |   |        |       |
|           |          |         |               |            |           |       |         |       |   |        |       |
|           |          |         |               |            |           |       |         |       |   |        |       |
|           |          |         |               |            |           |       |         |       |   |        |       |
|           |          |         |               |            |           |       |         |       |   |        |       |
|           |          |         |               |            |           |       |         |       |   |        |       |
|           |          |         |               |            |           |       |         |       |   |        |       |
|           |          |         |               |            |           |       |         |       |   |        |       |
| Unlock    |          |         |               |            |           |       |         | C     | K | Cancel | Apply |

• Language (Γλώσσας)

Διαμόρφωση των ρυθμίσεων της γλώσσας του μενού οθόνης (OSD). Αυτή η ρύθμιση καθορίζει τη γλώσσα μόνο για το μενού οθόνης (OSD). Δεν επηρεάζει τις ρυθμίσεις γλώσσας για την ενεργή σύνοδο χρήστη.

Γλώσσες που υποστηρίζονται: English (Αγγλικά), French (Γαλλικά), German (Γερμανικά), Greek (Ελληνικά), Spanish (Ισπανικά), Italian (Ιταλικά), Portuguese (Πορτογαλικά), Korean (Κορεάτικα), Japanese (Ιαπωνικά), Traditional Chinese (Παραδοσιακά Κινέζικα), Simplified Chinese (Απλοποιημένα Κινέζικα).

Keyboard Layout (Διάταξη πληκτρολογίου)
 Αλλαγή της διάταξης του πληκτρολογίου. Όταν ο χρήστης εκκινεί μια σύνοδο, αυτή η ρύθμιση ελέγχεται μέσω του εικονικού μηχανήματος. Αν το Windows Group Policy Object (GPO) έχει ρυθμιστεί για να επιτρέπει τη ρύθμιση της διάταξης πληκτρολογίου, η ρύθμιση εφαρμόζεται κατά τη διάρκεια της συνόδου του χρήστη. Αν το Windows GPO δεν έχει οριστεί ώστε να επιτρέπει τη ρύθμιση, η ρύθμιση δεν εφαρμόζεται.

#### Καρτέλα μενού οθόνης (OSD)

Η σελίδα του μενού οθόνης (OSD) επιτρέπει τον καθορισμό της χρονικής διάρκειας της προστασίας οθόνης με χρήση της παραμέτρου του μενού οθόνης (OSD).

| Configura | tion   |          |              |          |           |       |            |        |  |        | ×    |
|-----------|--------|----------|--------------|----------|-----------|-------|------------|--------|--|--------|------|
| Network   | IPv6   | Label    | Discovery    | Session  | Language  | OSD   | Display    | Reset  |  |        |      |
|           |        |          |              |          |           |       |            |        |  |        |      |
| Cha       | nge th | e settir | ngs of the C | n Screer | i Display |       |            |        |  |        |      |
|           |        |          |              |          |           |       |            |        |  |        |      |
|           |        | Screen   | -Saver Tim   | eout:    | ) s       | econd | s (0 = dis | abled) |  |        |      |
|           |        |          |              | L        |           |       | - (        | ,      |  |        |      |
|           |        |          |              |          |           |       |            |        |  |        |      |
|           |        |          |              |          |           |       |            |        |  |        |      |
|           |        |          |              |          |           |       |            |        |  |        |      |
|           |        |          |              |          |           |       |            |        |  |        |      |
|           |        |          |              |          |           |       |            |        |  |        |      |
|           |        |          |              |          |           |       |            |        |  |        |      |
|           |        |          |              |          |           |       |            |        |  |        |      |
|           |        |          |              |          |           |       |            |        |  |        |      |
|           |        |          |              |          |           |       |            |        |  |        |      |
|           |        |          |              |          |           |       |            |        |  |        |      |
| Unlock    |        |          |              |          |           |       |            | OK     |  | Cancel | pply |

Screen-Saver Timeout (Χρονική διάρκεια προστασίας οθόνης)
 Διαμορφώστε τη χρονική διάρκεια της προστασίας οθόνης πριν η συσκευή-πελάτης θέσει
 τις συνδεδεμένες οθόνες σε λειτουργία χαμηλής ισχύος. Μπορείτε να διαμορφώσετε τη
 λειτουργία χρονικής διάρκειας σε δευτερόλεπτα. Η μέγιστη τιμή χρονικής διάρκειας είναι
 9999 δευτερόλεπτα. Η ρύθμιση 0 δευτερολέπτων απενεργοποιεί την προστασία οθόνης.

#### Καρτέλα Display (Οθόνης)

Η σελίδα Display (Οθόνης) σας επιτρέπει να ενεργοποιήσετε τη λειτουργία παράκαμψης Extended Display Identification Data (EDID).

Αυτή η λειτουργία είναι διαθέσιμη μόνο μέσω του μενού οθόνης (OSD).

Σε κανονική λειτουργία, η GPU στον κεντρικό υπολογιστή ρωτάει την οθόνη που είναι συνδεδεμένη στον λεπτό υπολογιστή για να καθορίσει τις δυνατότητες της οθόνης. Σε μερικές περιπτώσεις, η οθόνη μπορεί να είναι συνδεδεμένη σε μια συσκευή-πελάτη με τέτοιο τρόπο που η τελευταία να μην μπορεί να διαβάσει τις πληροφορίες EDID, όπως όταν συνδέεται μέσω συγκεκριμένων συσκευών KVM. Οι επιλογές σε αυτή τη σελίδα διαμορφώνουν τη συσκευή-πελάτη για τη διαφήμιση των προεπιλεγμένων πληροφοριών EDID στη GPU.

Η ενεργοποίηση της παράκαμψης οθόνης επιβάλλει τη χρήση των προεπιλεγμένων πληροφοριών οθόνης που μπορεί να μην είναι συμβατές με τη συνδεδεμένη οθόνη έχοντας ως αποτέλεσμα μια κενή οθόνη. Να ενεργοποιείτε την παράκαμψη οθόνης όταν δεν υπάρχουν έγκυρες πληροφορίες EDID και είναι γνωστά τα χαρακτηριστικά προβολής της οθόνης.

| twork IPv6 Label Discovery Sess                                                                                                    | sion Language                                                            | e OSD                      | Display             | Reset    |          |           |          |          |
|----------------------------------------------------------------------------------------------------|--------------------------------------------------------------------------|----------------------------|---------------------|----------|----------|-----------|----------|----------|
|                                                                                                    |                                                                          |                            |                     |          |          |           |          |          |
| Advertise default EDID if no monit                                                                                                    | tor is detected                                                          | 1                          |                     |          |          |           |          |          |
| WARNING: Only enable when dis                                                                                                    | play EDID no                                                             | t availa                   | ble                 |          |          |           |          |          |
| Enable display override:                                                                                                    |                                                                          |                            |                     |          |          |           |          |          |
| Enable display override.                                                                                                    |                                                                          |                            |                     |          |          |           |          |          |
|                                                                                                    |                                                                          |                            |                     |          |          |           |          |          |
|                                                                                                    |                                                                          |                            |                     |          |          |           |          |          |
| Specify native resolution to use w                                                                                                    | hen default E                                                            | DID is u                   | ised                |          |          |           |          |          |
| Specify native resolution to use w<br>WARNING: If the monitor screen                                                                                                    | hen default E<br>stays black af                                          | DID is u<br>ter over       | ised<br>riding the  | e native | resoluti | on, unplu | ug and p | plug the |
| Specify native resolution to use w<br>WARNING: If the monitor screen<br>monitor cable to reset back to def                                                                                                    | hen default E<br>stays black af<br>ault resolutior                       | DID is u<br>ter over<br>1  | ised<br>riding the  | e native | resoluti | on, unplu | ug and p | plug the |
| Specify native resolution to use w<br>WARNING: If the monitor screen a<br>monitor cable to reset back to def<br>Enable native resolution override:                                                                         | hen default E<br>stays black at<br>ault resolution                       | DID is u<br>ter over<br>1  | ised<br>riding the  | e native | resoluti | on, unplu | ug and p | plug the |
| Specify native resolution to use w<br>WARNING: If the monitor screen<br>monitor cable to reset back to def<br>Enable native resolution override:<br>Default EDID native resolution 0:                                      | hen default E<br>stays black af<br>ault resolution                       | DID is u<br>ter over<br>n  | ised<br>rriding the | e native | resoluti | on, unplu | ug and p | plug the |
| Specify native resolution to use w<br>WARNING: If the monitor screen<br>monitor cable to reset back to def<br>Enable native resolution override:<br>Default EDID native resolution 0:<br>Default EDID native resolution 1: | hen default E<br>stays black al<br>ault resolution<br>Default<br>Default | DID is u<br>ter over<br>n  | riding the          | e native | resoluti | on, unplu | ug and p | plug the |
| Specify native resolution to use w<br>WARNING: If the monitor screen<br>monitor cable to reset back to def<br>Enable native resolution override:<br>Default EDID native resolution 0:<br>Default EDID native resolution 1: | hen default E<br>stays black af<br>ault resolution<br>Default<br>Default | DID is u<br>iter over<br>n | ised<br>rriding the | e native | resoluti | on, unplu | ug and p | plug the |
| Specify native resolution to use w<br>WARNING: If the monitor screen<br>monitor cable to reset back to def<br>Enable native resolution override:<br>Default EDID native resolution 0:<br>Default EDID native resolution 1; | hen default E<br>stays black al<br>ault resolution<br>Default<br>Default | DID is u<br>ter over<br>1  | ised<br>rriding the | e native | resoluti | on, unple | ug and p | plug the |
| Specify native resolution to use w<br>WARNING: If the monitor screen<br>monitor cable to reset back to def<br>Enable native resolution override:<br>Default EDID native resolution 0:<br>Default EDID native resolution 1; | hen default E<br>stays black al<br>ault resolution<br>Default<br>Default | DID is u<br>ter over<br>n  | riding the          | ə native | resoluti | on, unplu | ug and p | plug the |

Enable display override (Ενεργοποίηση παράκαμψης οθόνης)

Αυτή η επιλογή προορίζεται για συσκευές με παλαιό λειτουργικό σύστημα. Διαμορφώνει τις ρυθμίσεις της συσκευής-πελάτη ώστε να αποστέλλονται οι προεπιλεγμένες πληροφορίες EDID στον κεντρικό υπολογιστή όταν δεν είναι δυνατή η ανίχνευση της οθόνης ή η οθόνη δεν είναι συνδεδεμένη στη συσκευή-πελάτη. Στις εκδόσεις των Windows πριν από τα Windows 7, όταν ο κεντρικός υπολογιστής δεν διαθέτει πληροφορίες EDID, θα υποθέσει ότι δεν υπάρχουν συνδεδεμένες οθόνες και δεν θα ελέγξει ξανά. Αυτή η επιλογή διασφαλίζει ότι ο κεντρικός υπολογιστής διαθέτει πάντα πληροφορίες EDID όταν η συσκευή-πελάτης είναι σε σύνοδο.

Οι ακόλουθες προεπιλεγμένες αναλύσεις συνιστώνται όταν αυτή η επιλογή είναι ενεργοποιημένη:

- 800 × 600 @ 60Hz
- 1024 × 768 @ 60Hz (συνιστώμενη ενεργή ανάλυση)
- 1280 × 800 @ 60Hz
- 1280 × 960 @ 60Hz
- 1280 × 1024 @ 60Hz
- 1600 × 1200 @ 60Hz
- 1680 × 1050 @ 60Hz
- 1920 × 1080 @ 60Hz
- 1920 × 1200 @ 60Hz

#### Καρτέλα Reset (Επαναφορά)

Η σελίδα Reset Parameters (Επαναφορά παραμέτρων) σας δίνει τη δυνατότητα να επαναφέρετε τη διαμόρφωση ρυθμίσεων και τα δικαιώματα στις εργοστασιακά προεπιλεγμένες τιμές που είναι αποθηκευμένες στην μνήμη flash της κάρτας.

Η επαναφορά μπορεί επίσης εκκινήσει μέσω του Περιβάλλοντος Web Διαχειριστή.

Η επαναφορά των παραμέτρων στις εργοστασιακά προεπιλεγμένες τιμές δεν προκαλεί επιστροφή του υλικολογισμικού ή διαγραφή του προσαρμοσμένου λογότυπου του μενού οθόνης (OSD).

| Configuration                                                         | ×     |
|-----------------------------------------------------------------------|-------|
| Network IPv6 Label Discovery Session Language OSD Display Reset       |       |
|                                                                       |       |
| Reset all configuration and permissions settings stored on the device |       |
|                                                                       |       |
| Reset Parameters: Reset                                               |       |
|                                                                       |       |
|                                                                       |       |
|                                                                       |       |
|                                                                       |       |
|                                                                       |       |
|                                                                       |       |
|                                                                       |       |
|                                                                       |       |
| Unlock OK Cancel                                                      | Apply |

Reset Parameters (Επαναφορά παραμέτρων)
 Όταν κάνετε κλικ σε αυτό το κουμπί, θα εμφανιστεί ένα μήνυμα που θα ζητάει επιβεβαίωση.
 Με αυτόν τον τρόπο προλαμβάνεται η ακούσια επαναφορά.

#### Παράθυρο Diagnostics (Διαγνωστικών)

Το μενού Diagnostics (Διαγνωστικών) περιέχει συνδέσμους σε σελίδες με πληροφορίες κατά την εκτέλεση και λειτουργίες που μπορεί να χρησιμεύσουν για την αντιμετώπιση προβλημάτων.

#### Καρτέλα Event Log (Καταγραφής συμβάντων)

Η σελίδα Event Log (Καταγραφής συμβάντων) σας επιτρέπει να προβάλετε και να διαγράφετε μηνύματα καταγραφής συμβάντων από τον κεντρικό υπολογιστή ή τη συσκευή-πελάτη.

Το Περιβάλλον Web Διαχειριστή σας επιτρέπει να αλλάξετε τη ρύθμιση φίλτρου καταγραφής στη συσκευή που ελέγχει το επίπεδο λεπτομέρειας των μηνυμάτων στο αρχείο καταγραφής. Όταν θέσετε το φίλτρο στην επιλογή "terse," η συσκευή θα καταγράφει σύντομα και περιεκτικά μηνύματα.

Η σελίδα Event Log (Καταγραφής συμβάντων) σας επιτρέπει να ενεργοποιήσετε και να ορίσετε το syslog ώστε να συλλέγετε και να αναφέρετε συμβάντα τα οποία ικανοποιούν το πρότυπο IETF για την καταγραφή μηνυμάτων προγραμμάτων.

Η Event Log (Καταγραφής συμβάντων) μπορεί επίσης να εκκινήσει από το περιβάλλον web διαχειριστή.

| Dia | gnostics                                                                                                    |                                                                                                    |                                                                                                    |                                                                   |                                                                                            | ×     |
|-----|----------------------------------------------------------------------------------------------------|----------------------------------------------------------------------------------------------------|----------------------------------------------------------------------------------------------------|-------------------------------------------------------------------|--------------------------------------------------------------------------------------------|-------|
| E١  | vent Log                                                                                                    | Session Statistics                                                                                                    | PCoIP Processor                                                                                                    | Ping                                                              |                                                                                            |       |
|     | View e                                                                                                    | event log messages                                                                                                    | 3                                                                                                    |                                                                   |                                                                                            |       |
|     | 0d, 01:34:<br>0d, 01:34:<br>0d, 01:34:<br>0d, 01:34:<br>0d, 01:34:<br>0d, 01:34:<br>0d, 01:34:<br>0d, 01:34:<br>0d, 01:34:<br>0d, 01:34:<br>0d, 01:34:<br>0d, 01:34:<br>0d, 01:34:<br>0d, 01:34:<br>0d, 01:35:<br>0d, 01:35: | 52,906> Teradici Cor<br>52,906> Normal rebot<br>52,906> Firmware Ver<br>52,906> Firmware Ver<br>52,906> Pcorp proce<br>53,935> Horwork adar<br>theduler)<br>53,531> Boot-up comp<br>53,531> Boot-up comp<br>53,531> Boot-up comp<br>53,531> Boot-up comp<br>53,531> Boot-up comp<br>53,531> Boot-up comp<br>53,532> Boot-up comp<br>53,532> Boot | rporation (c)2007<br>ot<br>13 OI: V102<br>13 diate: Nov 22 200<br>ssor ID: V1100, rew<br>pter Intel(R) PR0/10<br>plete<br>(ffier: 00-15-87-9c-<br>led<br>net PHY test PASSED<br>rest PASSED<br>rest PASSED<br>(state 100 Mblt/s,<br>NN) Adapter (192.166<br>iscovery prefix:<br>nect with host | 07 23:00<br>1/s1on:<br>000 PL 1<br>83-64-0<br>duplex:<br>0.0.142, | 1:02<br>0.0<br>Hetwork Connection (Hicrosoft's<br>Cilent-2<br>: FULL<br>00-15-87-9C-83-64) | •     |
|     |                                                                                                    |                                                                                                    | Re                                                                                                    | fresh                                                             | Clear                                                                                      |       |
|     |                                                                                                    |                                                                                                    |                                                                                                    |                                                                   |                                                                                            | Close |

- View event log message (Προβολή μηνύματος καταγραφής συμβάντος)
   Το View event log message (Προβολή μηνύματος καταγραφής συμβάντος) εμφανίζει τα μηνύματα καταγραφής με πληροφορίες σφραγίδας χρόνου. Υπάρχουν δύο διαθέσιμα κουμπιά.
  - Refresh (Ανανέωση)
     Επιλέγοντας το κουμπί Refresh (Ανανέωση) ανανεώνετε τα μηνύματα καταγραφής συμβάντων.

• Clear (Απαλοιφή)

Κάντε κλικ για να διαγράψετε όλα τα μηνύματα καταγραφής συμβάντων που αποθηκεύονται στη συσκευή.

#### Session Statistics Tab (Καρτέλα Στατιστικών συνόδου)

Η σελίδα Session Statistics (Στατιστικών συνόδου) σας επιτρέπει να εμφανίσετε τα τρέχοντα στατιστικά όταν είναι ενεργή μια σύνοδος. Αν μια σύνοδος δεν είναι ενεργή, μπορείτε να εμφανίσετε τα στατιστικά από την τελευταία σύνοδο.

Μπορείτε επίσης να εμφανίσετε τα στατιστικά συνόδου από το περιβάλλον web διαχειριστή.

| Diagnostics                            |           | ×     |
|----------------------------------------|-----------|-------|
| Event Log Session Statistics PCoIP Pro | cessor Pi | ng    |
| View statistics from the last session  |           |       |
| PCoIP Packets Sent                     | 0         |       |
| PCoIP Packets Received                 | 0         |       |
| PCoIP Packets Lost                     | 0         |       |
| Bytes Sent                             | 0         |       |
| Bytes Received                         | 0         |       |
| Round Trip Latency                     | 0 ms      |       |
|                                        |           |       |
|                                        |           |       |
|                                        |           |       |
|                                        |           |       |
| L                                      |           | Close |

- Στατιστικά πακέτων PCoIP
  - PCoIP Packets Sent (Πακέτα PCoIP που στάλθηκαν)
     Ο συνολικός αριθμός πακέτων PCoIP που στάλθηκαν στην τρέχουσα/τελευταία σύνοδο.
  - PCoIP Packets Received (Πακέτα PCoIP που ελήφθησαν)
     Ο συνολικός αριθμός πακέτων PCoIP που ελήφθησαν στην τρέχουσα/τελευταία σύνοδο.
  - PCoIP Packets Lost (Πακέτα PCoIP που χάθηκαν)
     Ο συνολικός αριθμός πακέτων PCoIP που χάθηκαν στην τρέχουσα/τελευταία σύνοδο.
- Στατιστικά Bytes
  - Bytes Sent (ytes που στάλθηκαν)
     Ο συνολικός αριθμός bytes που στάλθηκαν στην τρέχουσα/τελευταία σύνοδο.
  - Bytes Received (Bytes που ελήφθησαν)
     Ο συνολικός αριθμός bytes που ελήφθησαν στην τρέχουσα/τελευταία σύνοδο.

#### 3. Υλικολογισμικό cloud monitor base

Round Trip Latency (Καθυστέρηση ταξιδιού μετ' επιστροφής)
 Το ελάχιστο, μέσο και μέγιστο ταξίδι μετ' επιστροφής συστήματος PCoIP (π.χ., κεντρικός υπολογιστής σε συσκευή-πελάτη και στη συνέχεια πίσω στον κεντρικό υπολογιστή) και η καθυστέρηση δικτύου σε millisecond (+/- 1ms).

#### Καρτέλα PCoIP Processor (Επεξεργαστή PCoIP)

Η σελίδα PCoIP Processor (Επεξεργαστή PCoIP) σας επιτρέπει να επαναφέρετε τον κεντρικό υπολογιστή ή τη συσκευή-πελάτη και εμφανίζει το χρόνο λειτουργίας του επεξεργαστή της συσκευής-πελάτη PCoIP από την τελευταία επανεκκίνηση.

Μπορείτε να δείτε επίσης το χρόνο λειτουργίας του επεξεργαστή PCoIP στο περιβάλλον web διαχειριστή.

| Diagnostics                  |                 |                                  | ×     |
|------------------------------|-----------------|----------------------------------|-------|
| Event Log Session Statistics | PCoIP Processor | Ping                             |       |
| View the time since boot     |                 |                                  |       |
|                              | Uptime: 0 Da    | ays 8 Hours 15 Minutes 1 Seconds |       |
|                              |                 |                                  |       |
|                              |                 |                                  |       |
|                              |                 |                                  |       |
|                              |                 |                                  |       |
|                              |                 |                                  |       |
|                              |                 |                                  |       |
|                              |                 |                                  |       |
|                              |                 |                                  | Close |

#### Καρτέλα Ping

Η σελίδα Ping σας επιτρέπει να κάνετε ping σε μια συσκευή για να δείτε αν μπορείτε να την προσπελάσετε μέσω του δικτύου IP. Αυτό μπορεί να σας βοηθήσει να προσδιορίσετε αν ο κεντρικός υπολογιστής είναι προσπελάσιμος. Ως αποτέλεσμα των εκδόσεων υλικολογισμικού 3.2.0 και αργότερα με την επιβολή της σημαίας "do not fragment" στην εντολή ping, μπορείτε να χρησιμοποιήσετε αυτή τη λειτουργία για να καθορίσετε το μέγιστο μέγεθος MTU.

| Diagnostics                              | ×              |
|------------------------------------------|----------------|
| Event Log Session Statistics PCoIP Proce | essor Ping     |
| Determine if a host is reachable acros   | ss the network |
| Destination:                             |                |
| Interval:                                | 1 seconds      |
| Packet Size:                             | 32 bytes       |
| Packets:                                 |                |
| Sent:                                    | 0              |
| Received:                                | 0              |
|                                          |                |
|                                          |                |
|                                          |                |
|                                          | Start Stop     |
|                                          | Close          |

- Ρυθμίσεις Ping
  - Destination (Προορισμός)
     Διεύθυνση IP ή FQDN για ping
  - Interval (Χρονικό μεσοδιάστημα)
     Χρονικό μεσοδιάστημα μεταξύ των πακέτων ping
  - Packet Size (Μέγεθος πακέτου) Το μέγεθος του πακέτου ping
- Πακέτα
  - Sent (Αποστολή)
     Αριθμός των πακέτων ping που μεταδόθηκαν
  - Received (Λήψη)
     Αριθμός των πακέτων ping που ελήφθησαν

#### Παράθυρο Information (Πληροφοριών)

Η σελίδα Information (Πληροφοριών) σας επιτρέπει να βλέπετε τις λεπτομέρειες για τη συσκευή. Το Περιβάλλον Web Διαχειριστή εμφανίζει την έκδοση, το VPD και τις πληροφορίες της συνδεδεμένης συσκευής. Το μενού οθόνης (OSD) σας επιτρέπει να εμφανίσετε τις πληροφορίες έκδοσης της συσκευής.

Η σελίδα Version (Έκδοση) σας επιτρέπει να εμφανίσετε τις λεπτομέρειες για την έκδοση υλικού και υλικολογισμικού για τη συσκευή.

| Information                                        | ×                   |
|----------------------------------------------------|---------------------|
| Version                                            |                     |
|                                                    |                     |
| View the bardware and firmware version information |                     |
|                                                    |                     |
| MAC Address:                                       | D0.66.78.87.53.84   |
| Unique Identifier:                                 | 0                   |
| Serial Number:                                     | 014                 |
| Firmware Part Number:                              | FW023016            |
| Hardware Version:                                  | NB-NH Plus          |
|                                                    |                     |
| Firmware Version:                                  | 0.0.0               |
| Firmware Build ID:                                 | dc_tera_r4_0@12568  |
| Firmware Build Date:                               | May 8 2012 10:15:08 |
| PCoIP Processor Revision:                          | 0.0                 |
| Bootloader Version:                                | 0.0.0               |
| Bootloader Build ID:                               |                     |
| Bootloader Build Date:                             |                     |
|                                                    |                     |
|                                                    |                     |
|                                                    |                     |
|                                                    |                     |
|                                                    | Close               |
|                                                    |                     |

Πληροφορίες VPD Το Vital Product Data (VPD) αφορά πληροφορίες που έχουν καθοριστεί από το εργοστάσιο για μοναδική ταυτοποίηση κάθε πόρταλ ή κεντρικού υπολογιστή.

- MAC Address (Διεύθυνση MAC)
   Μοναδική διεύθυνση MAC κεντρικού υπολογιστή/συσκευής-πελάτη
- Unique Identifier (Μοναδικός αριθμός ταυτοποίησης)
   Μοναδικός αριθμός ταυτοποίησης κεντρικού υπολογιστή/συσκευής-πελάτη
- Serial Number (Σειριακός αριθμός)
   Μοναδικός σειριακός αριθμός κεντρικού υπολογιστή/συσκευής-πελάτη
- Firmware Part Number (Αριθμός εξαρτήματος υλικολογισμικού) Αριθμός εξαρτήματος του τρέχοντος υλικολογισμικού
- Hardware Version (Εκδοση υλικού)
   Αριθμός έκδοσης υλικού κεντρικού υπολογιστή/συσκευής-πελάτη

#### 3. Υλικολογισμικό cloud monitor base

- Πληροφορίες υλικολογισμικού
   Οι πληροφορίες υλικολογισμικού αντανακλούν τις πληροφορίες του τρέχοντος υλικολογισμικού PCoIP.
  - Firmware Version (Εκδοση υλικολογισμικού)
     Η έκδοση του τρέχοντος υλικολογισμικού
  - Firmware Build ID (Αναγνωριστικό (ID) έκδοσης υλικολογισμικού)
     Κωδικός αναθεώρησης του τρέχοντος υλικολογισμικού
  - Firmware Build Date (Ημερομηνία έκδοσης υλικολογισμικού)
     Ημερομηνία έκδοσης του τρέχοντος υλικολογισμικού
- PCoIP Processor Revision (Αναθεώρηση επεξεργαστή PCoIP)
   Η αναθεώρηση σιλικόνης του επεξεργαστή PCoIP. Η αναθεώρηση Β της σιλικόνης υποδεικνύεται από το 1.0.
- Πληροφορίες Bootloader
   Οι πληροφορίες Bootloader αντανακλούν τις τρέχουσες λεπτομέρειες bootloader PCoIP.
  - Bootloader Version (Έκδοση Bootloader) Η έκδοση του τρέχοντος bootloader
  - Bootloader Build ID (Αναγνωριστικό (ID) έκδοσης bootloader)
     Κωδικός αναθεώρησης του τρέχοντος bootloader
  - Bootloader Build Date (Ημερομηνία έκδοσης bootloader)
     Ημερομηνία έκδοσης του τρέχοντος bootloader

#### Παράθυρο User Settings (Ρυθμίσεων χρήστη)

Η σελίδα User Settings (Ρυθμίσεων χρήστη) σας επιτρέπει την πρόσβαση σε καρτέλες για να ορίσετε τη λειτουργία επιλογής πιστοποιητικού, τις ρυθμίσεις ποντικιού και πληκτρολογίου, την ποιότητα εικόνας πρωτοκόλλου PCoIP και την τοπολογία οθόνης.

#### Καρτέλα VMware View (Προβολής VMware)

Η σελίδα VMware View (Προβολής VMware) επιτρέπει τη διαμόρφωση για χρήση με το διακομιστή σύνδεσης VMware View (Προβολής VMware).

Το κλείδωμα της λειτουργίας ελέγχου πιστοποιητικού VCS ενεργοποιείται από το Περιβάλλον Web Διαχειριστή, οι χρήστες δεν θα μπορούν να τροποποιήσουν τις ρυθμίσεις σε αυτή τη σελίδα. Οι παράμετροι του VMware View (Προβολής VMware) μπορούν επίσης να διαμορφωθούν από το περιβάλλον web διαχειριστή.

| User Settings ×                                                                                                    |
|----------------------------------------------------------------------------------------------------|
| VMware View Mouse Keyboard Image Display Topology Touch Screen                                                                                                    |
| www.ware View*                                                                                                    |
| Certificate Checking Mode:                                                                                                    |
| This mode determines how the client proceeds when it cannot verify that<br>your connection to the server is secure. It is not recommended that you<br>change this setting unless instructed to do so by your system administrator. |
| <ul> <li>Reject the unverifiable connection (Secure)<br/>Requires a trusted, valid certificate.</li> </ul>                                                                                                    |
| Warn if the connection may be insecure (Default)<br>Warns when unsigned (View default) or expired certificates are encountered.                                                                                                    |
| Allow the unverifiable connection (Not Secure)<br>Connects even if the connection may be compromised.                                                                                                    |
|                                                                                                    |
| OK Cancel Apply                                                                                                    |

- Reject the unverifiable connection (Απόρριψη μη επαληθευμένης σύνδεσης)
   Διαμόρφωση των ρυθμίσεων της συσκευής-πελάτη για απόρριψη της σύνδεσης αν δεν έχει εγκατασταθεί έμπιστο και έγκυρο πιστοποιητικό.
- Warn if the connection may be insecure (Προειδοποίηση αν η σύνδεση μπορεί να μην είναι ασφαλής)

Διαμόρφωση της συσκευής-πελάτη ώστε να εμφανίζεται μια προειδοποίηση αν υπάρξει μη υπογεγραμμένο ή ληγμένο πιστοποιητικό. Μπορείτε επίσης να διαμορφώσετε τις ρυθμίσεις της συσκευής-πελάτη έτσι ώστε να εμφανίζεται ένα μήνυμα προειδοποίησης αν το πιστοποιητικό δεν είναι υπογεγγραμμένο και η μνήμη αξιόπιστου λεπτού υπολογιστή είναι κενή.

Allow the unverifiable connection (Να επιτρέπεται η μη επαληθευμένη σύνδεση)
 Διαμόρφωση των ρυθμίσεων της συσκευής-πελάτη έτσι ώστε να επιτρέπονται όλες οι συνδέσεις.

#### Καρτέλα Mouse (Ποντικιού)

Η σελίδα Mouse (Ποντικιού) σας επιτρέπει να αλλάξετε τις ρυθμίσεις ταχύτητας του κέρσορα ποντικιού για τις συνόδους του μενού οθόνης (OSD).

Η ρύθμιση της ταχύτητας του κέρσορα ποντικιού του μενού οθόνης (OSD) δεν επηρεάζει τις ρυθμίσεις κέρσορα ποντικιού όταν είναι ενεργή μια σύνοδος PCoIP εκτός αν χρησιμοποιείται η λειτουργία προγράμματος οδήγησης κεντρικού υπολογιστή τοπικού πληκτρολογίου. Αυτή η λειτουργία είναι διαθέσιμη μόνο μέσω του μενού οθόνης (OSD). Δεν είναι διαθέσιμη στο Περιβάλλον Web Διαχειριστή.

| User Settings |         |            |       |        |         |      |       |        |      |     |       | х |
|---------------|---------|------------|-------|--------|---------|------|-------|--------|------|-----|-------|---|
| VMware View   | Mouse   | Keyboard   | Image | Displa | y Topol | logy | Touch | n Scre | en   |     |       |   |
| Adjust the    | e mouse | cursor spe | ed    |        |         |      |       |        |      |     |       |   |
|               |         |            | s     | low    |         |      |       |        |      |     | Fast  |   |
|               | N       | louse spee | d:    |        |         | ,    | Ļ.    |        |      |     | <br>, |   |
|               |         |            |       |        |         |      |       |        |      |     |       |   |
|               |         |            |       |        |         |      |       |        |      |     |       |   |
|               |         |            |       |        |         |      |       |        |      |     |       |   |
|               |         |            |       |        |         |      |       |        |      |     |       |   |
|               |         |            |       |        |         |      |       |        |      |     |       |   |
|               |         |            |       |        |         |      |       |        |      |     |       |   |
|               |         |            |       |        |         |      |       |        |      |     |       |   |
|               |         |            |       |        |         |      |       |        |      |     |       |   |
|               |         |            |       |        |         |      |       |        |      |     |       |   |
|               |         |            |       |        |         | OK   |       |        | Cano | cel | Apply |   |

Mouse Speed (Ταχύτητα ποντικιού)
 Διαμόρφωση της ταχύτητας του κέρσορα του ποντικιού.
 Μπορείτε επίσης να διαμορφώσετε την ταχύτητα του ποντικιού μέσω του λογισμικού κεντρικού υπολογιστή PCoIP.

#### Καρτέλα Keyboard (Πληκτρολόγιο)

Η σελίδα Keyboard (Πληκτρολόγιο) σας επιτρέπει να αλλάξετε τις ρυθμίσεις πληκτρολογίου για τη σύνοδο μενού οθόνης (OSD).

Οι ρυθμίσεις πληκτρολογίου δεν επηρεάζουν τις ρυθμίσεις πληκτρολογίου όταν είναι ενεργή μια σύνοδος PCoIP εκτός αν χρησιμοποιείται η λειτουργία προγράμματος οδήγησης κεντρικού υπολογιστή του τοπικού πληκτρολογίου. Αυτή η ρύθμιση είναι διαθέσιμη μόνο μέσω του μενού οθόνης (OSD). Δεν εμφανίζεται στο Περιβάλλον Web Διαχειριστή.

Μπορείτε επίσης να διαμορφώσετε τις ρυθμίσεις επανάληψης πληκτρολογίου μέσω του λογισμικού κεντρικού υπολογιστή PCoIP.

| User Settings |                       |             |          |                  |              | ×         |
|---------------|-----------------------|-------------|----------|------------------|--------------|-----------|
| VMware View   | Mouse                 | Keyboard    | Image    | Display Topology | Touch Screen |           |
| Adjust the    | e keyboa              | ard charact | er repea | at settings      |              |           |
| Key           | yboard R              | lepeat Dela | ly:      | ong              | 1            | Short     |
| Ke            | Keyboard Repeat Rate: |             |          |                  |              | Fast      |
| Rep           | peat Set              | ing Test Bo | x:       |                  |              |           |
|               |                       |             |          |                  |              |           |
|               |                       |             |          |                  |              |           |
|               |                       |             |          |                  |              |           |
|               |                       |             |          | OK               | Can          | cel Apply |

- Keyboard Repeat Delay (Καθυστέρηση επανάληψης πληκτρολογίου)
   Επιτρέπει στους χρήστες τη διαμόρφωση της καθυστέρησης επανάληψης πληκτρολογίου της συσκευής-πελάτη.
- Κεγboard Repeat Rate (Ρυθμός επανάληψης πληκτρολογίου)
   Επιτρέπει στους χρήστες τη διαμόρφωση του ρυθμού επανάληψης πληκτρολογίου της συσκευής-πελάτη.
- Repeat Settings Test Box (Πλαίσιο δοκιμής ρυθμίσεων επανάληψης)
   Επιτρέπει στους χρήστες να δοκιμάσουν τις επιλεγμένες ρυθμίσεις πληκτρολογίου.

#### Image (Εικόνα)

Η σελίδα Image (Εικόνα) σας επιτρέπει να κάνετε αλλαγές στην ποιότητα εικόνας της συνόδου PCoIP. Αυτό εφαρμόζετε σε συνόδους μεταξύ λεπτών πελατών PCoIP και καρτών κεντρικών υπολογιστών PCoIP σε απομακρυσμένο σταθμό εργασίας.

Για να διαμορφώσετε τις ρυθμίσεις ποιότητας για την εικονική επιφάνεια εργασίας VMware View (Προβολής VMware), προσαρμόστε τις μεταβλητές της συνόδου PCoIP.

Οι παράμετροι εικόνας μπορούν επίσης να διαμορφωθούν από το Περιβάλλον Web Διαχειριστή.

| User Settings       |                           |                            |                     |                   |                      |               |               |                |              |              |              |       |     |       | × |
|---------------------|---------------------------|----------------------------|---------------------|-------------------|----------------------|---------------|---------------|----------------|--------------|--------------|--------------|-------|-----|-------|---|
| VMware View         | Mouse                     | Keyboard                   | Image               | Displa            | ay Topol             | ogy           | Touch         | n Scre         | en           |              |              |       |     |       |   |
| Adjust the smooth n | e Image<br>notion du      | Quality Pre<br>uring a PCo | eference<br>IP sess | e slide<br>ion wl | r to favo<br>hen net | or im<br>work | age s<br>band | harpr<br>width | nes:<br>n is | s ve<br>limi | ersu<br>ted. | s     |     |       |   |
|                     |                           |                            | Sm                  | oother            | Motion               |               | _             |                |              | S            | harp         | oer i | mag | e     |   |
| Imag                | Image Quality Preference: |                            | e: -                | • •               |                      |               |               |                |              | ,            |              | '     |     | 50    |   |
|                     |                           |                            |                     |                   |                      |               |               |                |              |              |              |       |     |       |   |
|                     |                           |                            |                     |                   |                      |               |               |                |              |              |              |       |     |       |   |
|                     |                           |                            |                     |                   |                      |               |               |                |              |              |              |       |     |       |   |
|                     |                           |                            |                     |                   |                      |               |               |                |              |              |              |       |     |       |   |
|                     |                           |                            |                     |                   |                      |               |               |                |              |              |              |       |     |       |   |
|                     |                           |                            |                     |                   |                      |               |               |                |              |              |              |       |     |       |   |
|                     |                           |                            |                     |                   |                      |               |               |                |              |              |              |       |     |       |   |
|                     |                           |                            |                     |                   |                      |               |               |                |              |              |              |       |     |       |   |
|                     |                           |                            |                     |                   |                      | OK            |               |                | Can          | cel          |              |       | ļ   | Apply |   |

Image Quality Preference (Προτιμήσεις ποιότητας εικόνας)
 Χρησιμοποιήστε το ρυθμιστικό για να προσαρμόσετε την ισορροπία ανάμεσα στην ευκρίνεια της εικόνας και την ομαλή κίνηση κατά τη διάρκεια μιας συνόδου PCoIP όταν είναι περιορισμένο το εύρος ζώνης του δικτύου.
 Αυτό το πεδίο είναι προσπελάσιμο στον κεντρικό υπολογιστή όταν είναι εγκατεστημένο το λογισμικό κεντρικού υπολογιστή PCoIP. Μπορείτε να βρείτε το ρυθμιστικό στην καρτέλα

Image (Εικόνα) του λογισμικού κεντρικού υπολογιστή. Αυτή η ρύθμιση δεν λειτουργεί στις συνόδους PCoIP με εικονικές επιφάνειες εργασίας VMware View (Προβολής VMware) που λειτουργούν με την έκδοση 5.0 ή νεότερη.

#### Display Topology (Εμφάνιση τοπολογίας)

Η σελίδα Display Topology (Εμφάνιση τοπολογίας) επιτρέπει στους χρήστες να αλλάξουν τη θέση, την περιστροφή και την ανάλυση της οθόνης για μια σύνοδο PCoIP. Για να εφαρμόσετε τη λειτουργία Display Topology (Εμφάνιση τοπολογίας) σε μια σύνοδο PCoIP μεταξύ ενός λεπτού πελάτη και ενός εικονικού μηχανήματος Virtual Machine (VM), απαιτείται το VMware View (Προβολής VMware) 4.5 ή νεότερο.

Για να εφαρμόσετε τη λειτουργία Display Topology (Εμφάνιση τοπολογίας) σε μια σύνοδο PCoIP ανάμεσα σε ένα λεπτό πελάτη και έναν κεντρικό υπολογιστή PCoIP, πρέπει να έχετε εγκατεστημένο το λογισμικό κεντρικού υπολογιστή PCoIP στον κεντρικό υπολογιστή.

Η καρτέλα Display Topology (Εμφάνιση τοπολογίας) δεν έχει αντίστοιχο μενού στο Περιβάλλον Web διαχειριστή.

Αλλάζετε πάντα τις Display Topology (Εμφάνιση τοπολογίας) οθόνης από την καρτέλα Display Topology (Εμφάνιση τοπολογίας) στο μενού οθόνης (OSD) του λεπτού πελάτη -> Options (Επιλογές) -> User Settings (Ρυθμίσεις χρήστη). Μην προσπαθήσετε να αλλάξετε αυτές τις ρυθμίσεις χρησιμοποιώντας τις Ρυθμίσεις Οθόνης Windows σε εικονικό μηχάνημα όταν χρησιμοποιείτε το VMware View (Προβολής VMware).

| User Settings |           |              |            |                   |         |             |       | х |
|---------------|-----------|--------------|------------|-------------------|---------|-------------|-------|---|
| VMware View   | Mouse     | Keyboard     | Image      | Display Topology  | Touch S | creen       |       |   |
| Configure t   | he displa | iys positior | i, rotatio | on and resolution |         |             |       |   |
| Enable        | Configur  | ation:       |            |                   |         |             |       |   |
| Display Lay   | vout: ⊛   | Horizontal   |            | Vertical          |         |             |       |   |
|               |           | A B          |            | A                 |         |             |       |   |
|               |           | _            |            | В                 |         |             |       |   |
|               |           |              |            | _                 |         |             |       |   |
| Alignment:    | Тор       | •            |            |                   |         |             |       |   |
| Primary:      | Port:     | Position:    | Ro         | tation:           |         | Resolution: |       |   |
|               | 1         | Α -          | N          | o rotation        | •       | 1680X1050   | •     |   |
| •             | 2         | в •          | N          | o rotation        | -       | Native      | •     |   |
|               |           |              |            |                   |         |             |       |   |
|               |           |              |            |                   |         |             |       |   |
| Revert        |           |              |            |                   |         |             |       |   |
|               |           |              |            | ОК                |         | Cancel      | Apply |   |

#### 3. Υλικολογισμικό cloud monitor base

- Enable Configuration (Ενεργοποίηση διαμόρφωσης)
   Μπορείτε να διαμορφώσετε τις ρυθμίσεις της συσκευής όπως θέση προβολής, περιστροφή και ανάλυση αν είναι ενεργοποιημένο. Οι ρυθμίσεις αποθηκεύονται όταν κάνετε κλικ στο Apply (Εφαρμογή) ή στο ΟΚ και ισχύουν μετά την επαναφορά της συσκευής.
- Display Layout (Διάταξη οθόνης)
   Επιλέξτε αν θέλετε οριζόντια ή κάθετη διάταξη για τις οθόνες σας (Α και Β). Αυτή η ρύθμιση πρέπει να αντικατοπτρίζει τη φυσική διάταξη των οθονών στο γραφείο σας.
  - Horizontal (Οριζόντια): Επιλέξτε το για να διατάξετε τα Α και Β οριζόντια, με το Α να βρίσκεται στα αριστερά του Β.
  - Vertical (Κατακόρυφα): Επιλέξτε να διατάξετε τα Α και Β κατακόρυφα, με το Α να βρίσκεται πάνω από το Β.

Μπορούν να ενεργοποιηθούν ταυτόχρονα έως δύο οθόνες.

Alignment (Στοίχιση)

Επιλέξτε πως θέλετε να στοιχίζονται οι οθόνες Α και Β όταν έχουν διαφορετικά μεγέθη. Αυτή η ρύθμιση επηρεάζει την περιοχή της οθόνης που θα χρησιμοποιηθεί όταν μετακινείτε τον κέρσορα από μια οθόνη σε άλλη. Οι επιλογές στοίχισης που εμφανίζονται στην αναπτυσσόμενη λίστα εξαρτώντα από το αν έχετε επιλέξει οριζόντια ή κάθετη διάταξη οθόνης.

• Primary (Πρωτεύων)

Διαμορφώστε ποια θύρα DVI στο λεπτό πελάτη θέλετε ως πρωτεύουσα θύρα. Η οθόνη που είναι συνδεδεμένη στην πρωτεύουσα θύρα γίνεται η πρωτεύουσα οθόνη (π.χ. η οθόνη που περιέχει τα μενού οθόνης (OSD) πριν την εκκίνηση της συνόδου PCoIP και η οθόνη που απαιτείται από τη γραμμή εργασιών των Windows αφού εκκινήσετε τη σύνοδο).

- Port 1 (Θύρα 1): Επιλέξτε να διαμορφώσετε τη θύρα DVI-1 στο λεπτό πελάτη ως την πρωτεύουσα θύρα.
- Port 2 (Θύρα 2): Επιλέξτε να διαμορφώσετε τη θύρα DVI-2 στο λεπτό πελάτη ως την πρωτεύουσα θύρα.
- Position (Θέση)
   Καθορίστε ποια οθόνη συνδέεται φυσικά στη Θύρα 1 και στη Θύρα 2.
- Rotation (Περιστροφή)
   Διαμορφώστε την περιστροφή της οθόνης στη Θύρα 1 και στη Θύρα 2:
  - No rotation (Χωρίς περιστροφή)
  - 90° clockwise (90 μοίρες δεξιόστροφα)
  - 180° rotation (180° δεξιόστροφα)
  - 90° counter-clockwise (90 μοίρες αριστερόστροφα)
- Resolution (Ανάλυση)

Μπορείτε να διαμορφώσετε την ανάλυση της οθόνης για μια σύνοδο PCoIP μεταξύ ενός εικονικού μηχανήματος ή κεντρικού υπολογιστή και ενός λεπτού πελάτη. Ο λεπτός πελάτης ανιχνεύει τις υποστηρίζομενες αναλύσεις εικόνας στην οθόνη και τις εμφανίζει στο αναπτυσσόμενο μενού. Από προεπιλογή, χρησιμοποιείται η ενδογενής ανάλυση της οθόνης.

 Revert (Επιστροφή)
 Επαναφέρει τις ρυθμίσεις διαμόρφωσης σε αυτή τη σελίδα στις τελευταίες αποθηκευμένες ρυθμίσεις.

#### Touch Screen (Οθόνη αφής)

Η σελίδα Touch Screen (Οθόνη αφής) σας επιτρέπει να διαμορφώσετε τις ρυθμίσεις και να βαθμονομήσετε ορισμένες ρυθμίσεις μιας οθόνης αφής Elo TouchSystems.

Η σελίδα Touch Screen (Οθόνη αφής) είναι διαθέσιμη μόνο μέσω του μενού οθόνης (OSD). Δεν είναι διαθέσιμη στο Περιβάλλον Web Διαχειριστή.

| User Settings |          |               |          |               |        |             |        |       | x |
|---------------|----------|---------------|----------|---------------|--------|-------------|--------|-------|---|
| VMware View   | Mouse    | Keyboard      | Image    | Display Topol | logy T | ouch Screen | ]      |       |   |
| Configure     | the tou  | ch screen s   | settings |               |        |             |        |       |   |
| Enabl         | le right | click on hol  | d: 🔲     |               |        |             |        |       |   |
|               | Righ     | nt click dela | Lo<br>y: | ng            | 1      |             | - Ģ- , | Short |   |
| Touc          | h scree  | n calibratio  | n:       | Start         |        |             |        |       |   |
|               |          |               |          |               |        |             |        |       |   |
|               |          |               |          |               |        |             |        |       |   |
|               |          |               |          |               |        |             |        |       |   |
|               |          |               |          |               |        |             |        |       |   |
|               |          |               |          |               | OK     | Car         | ncel   | Apply |   |

- Enable right click on hold (Ενεργοποιήστε το δεξί κλικ και κρατήστε)
   Επιλέξτε αυτό το πλαίσιο για να επιτρέψετε στους χρήστες να προσομοιώσουν το δεξί κλικ όταν αγγίζουν την οθόνη και να το κρατήσουν για μερικά δευτερόλεπτα. Αν είναι απενεργοποιημένο, το δεξί κλικ δεν υποστηρίζεται.
- Right click delay (Καθυστέρηση δεξί κλικ)
   Μεταφέρετε το δείκτη σε μια θέση ανάμεσα στο μακρόσυρτο και βραχύσυρτο για να προσδιορίσετε πόση ώρα πρέπει να αγγίζετε και να κρατήσετε πατημένη την οθόνη για να προσομειώσετε το δεξί κλικ.
- Touch screen calibration (Βαθμονόμηση οθόνης αφής)
   Όταν συνδέσετε για πρώτη φορά την οθόνη αφής στο λεπτό πελάτη, θα εκκινήσει το πρόγραμμα βαθμονόμησης. Στην οθόνη αφής, αγγίξτε τον καθένα από τους τρεις στόχους καθώς εμφανίζονται.

Για να δοκιμάσετε την βαθμονόμηση,περάστε το δάκτυλό σας στην οθόνη και βεβαιωθείτε ότι ο κέρσορας το ακολουθεί. Αν δεν είναι επιτυχής, θα εκκινήσει αυτόματα το πρόγραμμα βαθμονόμησης. Όταν ολοκληρωθεί η βαθμονόμηση, οι συντεταγμένες αποθηκεύονται σε μνήμη flash.

Για να εκκινήσει το πρόγραμμα βαθμονόμησης με μη αυτόματο τρόπο, από τη σελίδα του μενού οθόνης (OSD) της Touch Screen (Οθόνη αφής), κάντε κλικ στο Start (Έναρξη). Ακολουθήστε τις οδηγίες στην οθόνη.

# 4. Τεχνικές Προδιαγραφές

| Πλατφόρμα                             |                                                                                                    |
|---------------------------------------|----------------------------------------------------------------------------------------------------|
| Επεξεργαστής                          | Teradici TERA2321                                                                                                    |
| ROM                                   | 2Gbit DDR III                                                                                                    |
| RAM                                   | 256MB NOR                                                                                                    |
| Σύστημα                               | PCoIP                                                                                                    |
| Λύση προγράμματος-πελάτη              | Vmware                                                                                                    |
| Εικόνα/Οθόνη                          |                                                                                                    |
| Κάθετος ρυθμός ανανέωσης              | 56~75Hz                                                                                                    |
| Οριζόντια συχνότητα                   | 30~83KHz                                                                                                    |
| Μέγιστη ανάλυση οθόνης                | 1920 × 1200 @ 60Hz                                                                                                    |
| Υποστηριζόμενη ανάλυση                | 800 × 600 @ 60Hz<br>1024 × 768 @ 60Hz (συνιστώμενη ενεργή ανάλυση)<br>1280 × 800 @ 60Hz<br>1280 × 960 @ 60Hz<br>1280 × 1024 @ 60Hz<br>1600 × 1200 @ 60Hz<br>1680 × 1050 @ 60Hz<br>1920 × 1080 @ 60Hz<br>1920 × 1200 @ 60Hz |
| Εργονομικά                            |                                                                                                    |
| Κλίση                                 | -5° / +20°                                                                                                    |
| Περιστροφή                            | -65° / +65°                                                                                                    |
| Ρύθμιση ύψους                         | 120 mm +/-5 mm                                                                                                    |
| Άξονας περιστροφής:                   | 90°                                                                                                    |
| Σύστημα κλειδώματος<br>ρύθμισης ύψους | Nai                                                                                                    |
| Μέγεθος οθόνης                        | Έτοιμο για οθόνες συμβατές με το σύστημα στήριξης VESA<br>19"~27"                                                                                                    |
| Συνδεσιμότητα                         |                                                                                                    |
| Είσοδος/Εξοδος σήματος                | Κύριο DVI OUT, DVI OUT                                                                                                    |
| USB                                   | USB 2.0 × 4                                                                                                    |
| Υποδοχή ακουστικών                    | Ναι                                                                                                    |
| Είσοδος μικροφώνου                    | Ναι                                                                                                    |
| Θύρα LAN                              | Rj 45                                                                                                    |
| Άνεση                                 |                                                                                                    |
| Διαχείριση καλωδίου                   | Ναι                                                                                                    |
| Στήριξη VESA                          | 100 x 100 mm & 75 x 75 mm (με προσαρτημένες βίδες)                                                                                                    |
| Διαχείριση καλωδίου                   | Ναι                                                                                                    |
| Ισχύς                                 |                                                                                                    |
| Λειτ. Ενεργ.                          | 8 W (τυπ.), 20 W (μέγ.)                                                                                                    |
| Λειτουργία αναμονής (S3)              | <2 W (ενεργοποιημένη Αφύπνιση σε Lan ή Αφύπνιση σε<br>USB και απενεργοποίηση τροφοδοσίας)                                                                                                    |

4. PowerSensor™

| Λειτουργία απενεργοποίησης<br>(S5)    | <0,5 W                                              |
|---------------------------------------|-----------------------------------------------------|
| Ενδεικτική λυχνία LED<br>τροφοδοσίας  | Λειτ. Ενεργ.: Λευκό, Λειτουργία αναμονής: Πορτοκαλί |
| Παροχή ρεύματος                       | Ενσωματωμένο, 100-240VAC, 50/60Hz                   |
| Υποστηριζόμενη λειτουργία<br>αναμονής | Αφύπνιση σε LAN (WOL)                               |

| Διαστάσεις                               |                                                        |
|------------------------------------------|--------------------------------------------------------|
| Στήριγμα (ΠxYxB)                         | 310 x 463 x 261 mm                                     |
| Βάρος                                    |                                                        |
| Βάση                                     | 3,3 kg                                                 |
| Προϊόν με τη συσκευασία                  | 5,1 kg                                                 |
| Συνθήκες λειτουργίας                     |                                                        |
| Εύρος θερμοκρασίας<br>(λειτουργία)       | 0°C έως 40°C                                           |
| Εύρος θερμοκρασίας<br>(Χωρίς λειτουργία) | -20°C έως 60°C                                         |
| Σχετική υγρασία                          | 20% έως 80%                                            |
| MTBF                                     | 30.000 ώρες                                            |
| Περιβαλλοντικά                           |                                                        |
| ROHS                                     | NAI                                                    |
| Συσκευασία                               | 100% ανακυκλώσιμη                                      |
| Συγκεκριμένες ουσίες                     | Περίβλημα 100% χωρίς PVC BFR                           |
| Συμβατότητα και πρότυπα                  |                                                        |
| Εγκρίσεις Εποπτικών Αρχών                | CB, CU, CE, EMF, ErP                                   |
| Περίβλημα                                |                                                        |
| Χρώμα                                    | Μπροστινή στήλη: ασημί, πίσω στήλη: μαύρο, βάση: μαύρο |
| Φινίρισμα                                | Χαρακτηριστικό                                         |

#### 🖨 Σημείωση

- Δεν υποστηρίζεται η τροφοδοσία αναμονής 5V θύρας USB όταν το cloud monitor base είναι σε λειτουργία απενεργοποίησης DC.
- 2. Αυτά τα δεδομένα υπόκεινται σε αλλαγές χωρίς προειδοποίηση. Μεταβείτε στη διεύθυνση <u>www.philips.com/support</u> για να λάβετε την τελευταία έκδοση του φυλλαδίου.
- 3. Το Cloud monitor base υποστηρίζει αναλύσεις με πλάτος ≥ 1024 και ύψος ≥ 720 και έως 1920 × 1200 @ 60Hz (RB) και για τις δύο εξόδους DVI-D. Το "RB" προέρχεται από το "Λειτουργία μειωμένης αμαύρωσης" για 1920 × 1200 @ 60Hz και 1920 × 1080 @ 60Hz, υποστηρίζονται μόνο λειτουργίες μειωμένης αμαύρωσης. Οι τυπικές λειτουργίες αμαύρωσης σε αυτές τις λειτουργίες είναι εκτός του υποστηρίζόμενου εύρους του cloud monitor base.
- 4. Το cloud monitor base δεν υποστηρίζει την ανίχνευση σύνδεσης εν θερμώ EDID. Το σύστημα ενεργοποιεί τις αντίστοιχες εξόδους βίντεο μόνο εάν ο χρήστης συνδέσει καλώδια DVI-D πριν από την εκκίνηση της cloud monitor base.

## 5. Κανονιστικές πληροφορίες

#### CE Declaration of Conformity

This product is in conformity with the following standards

- EN60950-1:2006+A11:2009+A1:20 10+A12:2011 (Safety requirement of Information Technology Equipment).
- EN55022:2010 (Radio Disturbance requirement of Information Technology Equipment).
- EN55024:2010 (Immunity requirement of Information Technology Equipment).
- EN61000-3-2:2006 +A1:2009+A2:2009 (Limits for Harmonic Current Emission).
- EN61000-3-3:2008 (Limitation of Voltage Fluctuation and Flicker) following provisions of directives applicable.
- 2006/95/EC (Low Voltage Directive). .
- 2004/108/EC (EMC Directive). .
- 2009/125/EC (ErP, Energy-related Product . Directive, EC No. 1275/2008 and 642/2009 Implementing)
- 2011/65/EU (RoHS Directive)

And is produced by a manufacturing organization on ISO9000 level.

The product also comply with the following standards

- ISO9241-307:2008 (Ergonomic requirement, Analysis and compliance test methods for electronic visual displays).
- GS EK1-2000:2013 (GS mark requirement). .
- prEN50279:1998 (Low Frequency Electric and Magnetic fields for Visual Display).
- MPR-II (MPR:1990:8/1990:10 Low Frequency Electric and Magnetic fields).

#### EN 55022 Compliance (Czech Republic Only)

This device belongs to category B devices as described in EN 55022, unless it is specifically stated that it is a Class A device on the specification label. The following applies to devices in Class A of EN 55022 (radius of protection up to 30 meters). The user of the device is obliged to take all steps necessary to remove sources of interference to telecommunication or other devices.

Pokud není na typovém štitku počítače uvedeno, že spadá do do třídy A podle EN 55022, spadá automaticky do třídy B podle EN 55022. Pro zařízení zařazená do třídy A (chranni pásmo 30m) podle EN 55022. platí následující. Dojde-li k rušení telekomunikačních nebo jiných zařízení je uživatel povinnen provést taková opatřgní, aby rušení odstranil.

#### Polish Center for Testing and Certification Notice

The equipment should draw power from a socket with an attached protection circuit (a three-prong socket). All equipment that works together (computer, monitor, printer, and so on) should have the same power supply source.

The phasing conductor of the room's electrical installation should have a reserve short-circuit protection device in the form of a fuse with a nominal value no larger than 16 amperes (A).

To completely switch off the equipment, the power supply cable must be removed from the power supply socket, which should be located near the equipment and easily accessible.

A protection mark "B" confirms that the equipment is in compliance with the protection usage requirements of standards PN-93/T-42107 and PN-89/E-06251.

#### Wymagania Polskiego Centrum Badań i Certyfikacji

Urządzenie powinno być zasilane z gniazda z przyłączonym obwodem ochronnym (gniazdo z kołkiem). Współpracujące ze sobą urządzenia (komputer, monitor, drukarka) powinny być zasilane z tego samego źródła.

Instalacja elektryczna pomieszczenia powinna zawierać w przewodzie fazowym rezerwową ochronę przed zwarciami, w postaci bezpiecznika o wartości znamionowej nie większej niż 16A (amperów). W celu całkowitego wyłączenia urządzenia z sieci zasilania, należy wyjąć wtyczkę kabla zasilającego z gmiazdka, które powinno znajdować się w pobliżu urządzenia i być łatwo dostępne Znak bezpieczeństwa "B" potwierdza zgodność urządzenia z wymaganiami bezpieczeństwa użytkowania zawartymi w PN-93/T-42107 i PN-89/E-06251.

#### Pozostałe instrukcje bezpieczeństwa

- Nie należy używać wtyczek adapterowych lub usuwać kolka obwodu ochronnego z wtyczki. Jeżeli konieczne jest użycie przedłużacza to należy użyć przedłużacza 3-żyłowego z prawidlowo połączonym przewodem ochronnym.
- System komputerowy należy zabezpieczyć przed nagłymi, chwilowymi wzrostami lub spad-kami napięcia, używając eliminatora przepięć, urządzenia dopasowującego lub bezzaktórecniowego źródła zasalania.
- Należy upewnić śię, aby nic nie leżało na kabłach systemu komputerowego, oraz aby kable nie były umieszczone w miejscu, gdzie można byłoby na nie nadeptywać lub potykać się o nie.
- Nie należy rozlewać napojów ani innych płynów na system komputerowy.
- Nie należy wpychać żadnych przedmiotów do otworów systemu komputerowego, gdyż może to spowodować pożar lub porażenie prądem, poprzez zwarcie elementów wewnętrznych.
- System komputerowy powienie znajdować się z dala od grzejnik świ żródel ciepla. Ponadno, nie należy błokować otworów wentylacyjnych. Należy uniać kładzenia lużnych pajorów pod komputer oraz unieszczania komputera w ciasnym miejscu bez możliwskie cyrkulacji powi-etrza wokół mego.

#### 5. Ergosenso

#### North Europe (Nordic Countries) Information

#### Placering/Ventilation

#### VARNING:

FÖRSÄKRA DIG OM ATT HUVUDBRYTARE OCH UTTAG ÄR LÄTÅTKOMLIGA, NÄR DU STÄLLER DIN UTRUSTNING PÅPLATS.

Placering/Ventilation

#### ADVARSEL:

SØRG VED PLACERINGEN FOR, AT NETLEDNINGENS STIK OG STIKKONTAKT ER NEMTTILGÆNGELIGE.

Paikka/Ilmankierto

#### VAROITUS:

sijoita laite siten, että verkkojohto Voidaan tarvittaessa helposti Irrottaa pistorasiasta.

#### Plassering/Ventilasjon

#### ADVARSEL:

NÅR DETTE UTSTYRET PLASSERES, MÅ DU PASSE PÅ AT KONTAKTENE FOR STØMTILFØRSEL ER LETTE Å NÅ.

#### Ergonomie Hinweis (nur Deutschland)

Der von uns gelieferte Farbmonitor entspricht den in der "Verordnung über den Schutz vor Schäden durch Röntgenstrahlen" festgelegten Vorschriften.

Auf der Rückwand des Gerätes befindet sich ein Aufkleber, der auf die Unbedenklichkeit der Inbetriebnahme hinweist, da die Vorschriften über die Bauart von Störstrahlern nach Anlage III ¤ 5 Abs. 4 der Röntgenverordnung erfüllt sind.

Damit Ihr Monitor immer den in der Zulassung geforderten Werten entspricht, ist darauf zu achten, daß

- 1. Reparaturen nur durch Fachpersonal durchgeführt werden.
- 2. nur original-Ersatzteile verwendet werden.
- 3. bei Ersatz der Bildröhre nur eine bauartgleiche eingebaut wird.

Aus ergonomischen Gründen wird empfohlen, die Grundfarben Blau und Rot nicht auf dunklem Untergrund zu verwenden (schlechte Lesbarkeit und erhöhte Augenbelastung bei zu geringem Zeichenkontrast wären die Folge). Der arbeitsplatzbezogene Schalldruckpegel nach DIN 45 635 beträgt 70dB (A) oder weniger.

ACHTUNG: BEIM AUFSTELLEN DIESES GERÄTES DARAUF ACHTEN, DAß NETZSTECKER UND NETZKABELANSCHLUß LEICHT ZUGÄNGLICH SIND.

## 6. Εξυπηρέτηση και εγγύηση πελάτη

## 6.1 Εξυπηρέτηση & Εγγύηση Πελάτη

Για πληροφορίες σχετικά με τις καλύψεις της εγγύησης και πρόσθετες απαιτήσεις υποστήριξης που ισχύουν στην περιοχή σας, επισκεφτείτε τον ιστότοπο www.philips.com/support για λεπτομερή στοιχεία. Μπορείτε επίσης να καλέσετε τον αριθμό του τοπικού Κέντρου Εξυπηρέτησης Πελατών Philips που αναφέρεται παρακάτω.

| Χώρα           | CSP         | Αριθμός γραμμής<br>επείγουσας ανάγκης | Κόστος            | Ώρες λειτουργίας       |
|----------------|-------------|---------------------------------------|-------------------|------------------------|
| Austria        | RTS         | +43 0810 000206                       | € 0,07            | Mon to Fri : 9am - 6pm |
| Belgium        | Ecare       | +32 078 250851                        | € 0,06            | Mon to Fri : 9am - 6pm |
| Cyprus         | Alman       | +800 92 256                           | Free of charge    | Mon to Fri : 9am - 6pm |
| Denmark        | Infocare    | +45 3525 8761                         | Local call tariff | Mon to Fri : 9am - 6pm |
| Finland        | Infocare    | +358 09 2290 1908                     | Local call tariff | Mon to Fri : 9am - 6pm |
| France         | Mainteq     | +33 082161 1658                       | € 0,09            | Mon to Fri : 9am - 6pm |
| Germany        | RTS         | +49 01803 386 853                     | € 0,09            | Mon to Fri : 9am - 6pm |
| Greece         | Alman       | +30 00800 3122 1223                   | Free of charge    | Mon to Fri : 9am - 6pm |
| Ireland        | Celestica   | +353 01 601 1161                      | Local call tariff | Mon to Fri : 8am - 5pm |
| Italy          | Anovo Italy | +39 840 320 041                       | € 0,08            | Mon to Fri : 9am - 6pm |
| Luxembourg     | Ecare       | +352 26 84 30 00                      | Local call tariff | Mon to Fri : 9am - 6pm |
| Netherlands    | Ecare       | +31 0900 0400 063                     | € 0,10            | Mon to Fri : 9am - 6pm |
| Norway         | Infocare    | +47 2270 8250                         | Local call tariff | Mon to Fri : 9am - 6pm |
| Poland         | MSI         | +48 0223491505                        | Local call tariff | Mon to Fri : 9am - 6pm |
| Portugal       | Mainteq     | +800 780 902                          | Free of charge    | Mon to Fri : 8am - 5pm |
| Spain          | Mainteq     | +34 902 888 785                       | € 0,10            | Mon to Fri : 9am - 6pm |
| Sweden         | Infocare    | +46 08 632 0016                       | Local call tariff | Mon to Fri : 9am - 6pm |
| Switzerland    | ANOVO CH    | +41 02 2310 2116                      | Local call tariff | Mon to Fri : 9am - 6pm |
| United Kingdom | Celestica   | +44 0207 949 0069                     | Local call tariff | Mon to Fri : 8am - 5pm |

#### Πληροφορίες επικοινωνίας για τη ΔΥΤΙΚΗ ΕΥΡΩΠΗ:

#### Πληροφορίες επικοινωνίας για την Κίνα:

| Χώρα  | Κέντρο κλήσεων | Τηλέφωνο εξυπηρέτησης<br>καταναλωτών |
|-------|----------------|--------------------------------------|
| China | PCCW Limited   | 4008 800 008                         |

#### Πληροφορίες επικοινωνίας για τη ΒΟΡΕΙΑ ΑΜΕΡΙΚΗ:

| Χώρα   | Κέντρο κλήσεων | Τηλέφωνο εξυπηρέτησης<br>καταναλωτών |
|--------|----------------|--------------------------------------|
| U.S.A. | EPI-e-center   | (877) 835-1838                       |
| Canada | EPI-e-center   | (800) 479-6696                       |

#### Πληροφορίες επικοινωνίας για την ΚΕΝΤΡΙΚΗ ΚΑΙ ΑΝΑΤΟΛΙΚΗ ΕΥΡΩΠΗ:

| Χώρα                    | Κέντρο<br>κλήσεων | CSP                    | Τηλέφωνο εξυπηρέτησης<br>καταναλωτών                              |
|-------------------------|-------------------|------------------------|-------------------------------------------------------------------|
| Belarus                 | NA                | IBA                    | +375 17 217 3386<br>+375 17 217 3389                              |
| Bulgaria                | NA                | LAN Service            | +359 2 960 2360                                                   |
| Croatia                 | NA                | MR Service Ltd         | +385 (01) 640 1111                                                |
| Czech Rep.              | NA                | Asupport               | +420 272 188 300                                                  |
| Estonia                 | NA                | FUJITSU                | +372 6519900(General)<br>+372 6519972(workshop)                   |
| Georgia                 | NA                | Esabi                  | +995 322 91 34 71                                                 |
| Hungary                 | NA                | Profi Service          | +36 1 814 8080(General)<br>+36 1814 8565(For AOC&Philips<br>only) |
| Kazakhstan              | NA                | Classic Service I.I.c. | +7 727 3097515                                                    |
| Latvia                  | NA                | ServiceNet LV          | +371 67460399<br>+371 27260399                                    |
| Lithuania               | NA                | UAB Servicenet         | +370 37 400160(general)<br>+370 7400088 (for Philips)             |
| Macedonia               | NA                | AMC                    | +389 2 3125097                                                    |
| Moldova                 | NA                | Comel                  | +37322224035                                                      |
| Romania                 | NA                | Skin                   | +40 21 2101969                                                    |
| Russia                  | NA                | CPS                    | +7 (495) 645 6746                                                 |
| Serbia&Montenegro       | NA                | Kim Tec d.o.o.         | +381 11 20 70 684                                                 |
| Slovakia                | NA                | Datalan Service        | +421 2 49207155                                                   |
| Slovenia                | NA                | PC H.and               | +386 1 530 08 24                                                  |
| the republic of Belarus | NA                | ServiceBy              | +375 17 284 0203                                                  |
| Turkey                  | NA                | Tecpro                 | +90 212 444 4 832                                                 |
| Ukraine                 | NA                | Тораz                  | +38044 525 64 95                                                  |
| Ukraine                 | NA                | Comel                  | +380 5627444225                                                   |

#### Πληροφορίες επικοινωνίας για τη ΛΑΤΙΝΙΚΗ ΑΜΕΡΙΚΗ:

| Χώρα      | Κέντρο κλήσεων | Τηλέφωνο εξυπηρέτησης<br>καταναλωτών |
|-----------|----------------|--------------------------------------|
| Brazil    | Vermont        | 0800-7254101                         |
| Argentina |                | 0800 3330 856                        |

#### Πληροφορίες επικοινωνίας για την περιοχή ΑΡΜΕΑ:

| Χώρα                                                         | ASP                                                              | Τηλέφωνο εξυπηρέτησης<br>καταναλωτών                                                                     | Ώρες λειτουργίας                                                       |
|--------------------------------------------------------------|------------------------------------------------------------------|----------------------------------------------------------------------------------------------------|------------------------------------------------------------------------|
| Australia                                                    | AGOS NETWORK PTY LTD                                             | 1300 360 386                                                                                             | Mon.~Fri. 9:00am-5:30pm                                                |
| New Zealand                                                  | Visual Group Ltd.                                                | 0800 657447                                                                                              | Mon.~Fri. 8:30am-5:30pm                                                |
| Hong Kong<br>Macau                                           | Company: Smart Pixels<br>Technology Ltd.                         | Hong Kong:<br>Tel: +852 2619 9639<br>Macau:Tel: (853)-0800-987                                           | Mon.~Fri. 9:00am-6:00pm<br>Sat. 9:00am-1:00pm                          |
| India                                                        | REDINGTON INDIA LTD                                              | Tel: 1 800 425 6396<br>SMS: PHILIPS to 56677                                                             | Mon.~Fri. 9:00am-5:30pm                                                |
| Indonesia                                                    | PT. CORMIC SERVISINDO<br>PERKASA                                 | +62-21-4080-9086 (Customer<br>Hotline)<br>+62-8888-01-9086 (Customer<br>Hotline)                         | Mon.~Thu. 08:30-12:00;<br>13:00-17:30<br>Fri. 08:30-11:30; 13:00-17:30 |
| Korea                                                        | Alphascan Displays, Inc                                          | 1661-5003                                                                                                | Mon.~Fri. 9:00am-5:30pm<br>Sat. 9:00am-1:00pm                          |
| Malaysia                                                     | R-Logic Sdn Bhd                                                  | +603 5102 3336                                                                                           | Mon.~Fri. 8:15am-5:00pm<br>Sat. 8:30am-12:30am                         |
| Pakistan                                                     | TVONICS Pakistan                                                 | +92-213-6030100                                                                                          | Sun.~Thu. 10:00am-6:00pm                                               |
| Singapore                                                    | Philips Singapore Pte Ltd<br>(Philips Consumer Care<br>Center)   | (65) 6882 3966                                                                                           | Mon.~Fri. 9:00am-6:00pm<br>Sat. 9:00am-1:00pm                          |
| Taiwan                                                       | FETEC.CO                                                         | 0800-231-099                                                                                             | Mon.~Fri. 09:00 - 18:00                                                |
| Thailand                                                     | Axis Computer System Co.,<br>Ltd.                                | (662) 934-5498                                                                                           | Mon.~Fri. 8:30am~05:30pm                                               |
| South Africa                                                 | Computer Repair Technologies                                     | 011 262 3586                                                                                             | Mon.~Fri. 8:00am~05:00pm                                               |
| Israel                                                       | Eastronics LTD                                                   | 1-800-567000                                                                                             | Sun.~Thu. 08:00-18:00                                                  |
| Vietnam                                                      | FPT Service Informatic<br>Company Ltd Ho Chi Minh<br>City Branch | +84 8 38248007 Ho Chi Minh<br>City<br>+84 5113.562666 Danang City<br>+84 5113.562666 Can tho<br>Province | Mon.~Fri. 8:00-12:00, 13:30-<br>17:30,Sat. 8:00-12:00                  |
| Philippines                                                  | EA Global Supply Chain<br>Solutions ,Inc.                        | (02) 655-7777; 6359456                                                                                   | Mon.~Fri. 8:30am~5:30pm                                                |
| Armenia<br>Azerbaijan<br>Georgia<br>Kyrgyzstan<br>Tajikistan | Firebird service centre                                          | +97 14 8837911                                                                                           | Sun.~Thu. 09:00 - 18:00                                                |
| Uzbekistan                                                   | Soniko Plus Private Enterprise<br>Ltd                            | +99871 2784650                                                                                           | Mon.~Fri. 09:00 - 18:00                                                |
| Turkmenistan                                                 | Technostar Service Centre                                        | +(99312) 460733, 460957                                                                                  | Mon.~Fri. 09:00 - 18:00                                                |
| Japan                                                        | フィリップスモニター・サ<br>ポートセンター                                          | 0120-060-530                                                                                             | Mon.~Fri. 10:00 - 17:00                                                |

## Αντιμετώπιση προβλημάτων & συνήθεις ερωτήσεις

#### 7.1 Αντιμετώπιση προβλημάτων

Στη σελίδα αυτή αναφέρονται προβλήματα τα οποία μπορούν να διορθωθούν από κάποιον χρήστη. Αν το πρόβλημα παραμένει αφού δοκιμάσετε αυτές τις λύσεις, επικοινωνήστε με έναν αντιπρόσωπο τεχνικής εξυπηρέτησης πελατών της Philips.

#### Συνήθη προβλήματα

## Δεν υπάρχει εικόνα (Η λυχνία LED τροφοδοσίας δεν ανάβει)

- Σιγουρευτείτε ότι το καλώδιο ρεύματος είναι συνδεδεμένο στην πρίζα και στην πίσω πλευρά της οθόνης.
- Αρχικά, επιβεβαιώστε ότι το πλήκτρο ισχύος στην μπροστινή πλευρά της οθόνης είναι στη θέση ΑΠΕΝΕΡΓ. και στη συνέχεια πατήστε το στη θέση ΕΝΕΡΓ..

#### Δεν υπάρχει εικόνα (Η λυχνία LED τροφοδοσίας είναι λευκή)

- Βεβαιωθείτε ότι το cloud monitor base είναι ενεργοποιημένο.
- Βεβαιωθείτε ότι το καλώδιο σήματος είναι σωστά συνδεδεμένο στο cloud monitor base.
- Σιγουρευτείτε ότι το καλώδιο της οθόνης δεν έχει λυγισμένες ακίδες στην πλευρά σύνδεσης. Αν έχει, επισκευάστε ή αντικαταστήστε το καλώδιο.
- Μπορεί να είναι ενεργοποιημένη η ιδιότητα Εξοικονόμησης Ενέργειας.

#### Στην οθόνη εμφανίζεται

| Attention              |  |
|------------------------|--|
| Check cable connection |  |

- Βεβαιωθείτε ότι το καλώδιο της οθόνης είναι σωστά συνδεδεμένο στο cloud monitor base. (Ανατρέξτε επίσης στον Οδηγό Γρήγορης Έναρξης).
- Ελέγξτε αν το καλώδιο της οθόνης έχει λυγισμένες ακίδες.
- Βεβαιωθείτε ότι το cloud monitor base είναι ενεργοποιημένο.

#### Ορατά σημάδια καπνού ή σπινθήρες

- Μην πραγματοποιείτε κανένα βήμα αντιμετώπισης προβλημάτων.
- Αποσυνδέστε την οθόνη από την πηγή τροφοδοσίας αμέσως για ασφάλεια.
- Επικοινωνήστε αμέσως με τον αντιπρόσωπο εξυπηρέτησης πελατών της Philips.

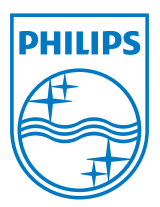

© 2014 Koninklijke Philips N.V. Με την επιφύλαξη παντός δικαιώματος.

Ta Philips και Philips Shield Emblem είναι κατατεθέντα εμπορικά σήματα της Koninklijke Philips N.V. και χρησιμοποιούνται σύμφωνα με την άδεια της Koninklijke Philips N.V.

Οι προδιαγραφές υπόκεινται σε αλλαγή χωρίς προειδοποίηση.

Έκδοση: M4SB4B1927VE1T